# LaPave

#### Notes:

Cells with Blue background are data entry fields

Open a copy of LaPave to follow along

The tabs are listed in order that they appear in LaPave

The Excel version of LaPave is JMF specific. Each JMF has its own LaPave file. One LaPave, One JMF.

The last page is a guide for the roadway.

# **Reporting Tab**

The district lab:

Download the latest version of LaPave from the "Public Share Folder" that is provided by the Materials Lab (section 22)

On the reporting tab:

- 1.) "Check for Latest Version" of LaPave
- 2.) "Update Material Codes from the Server"

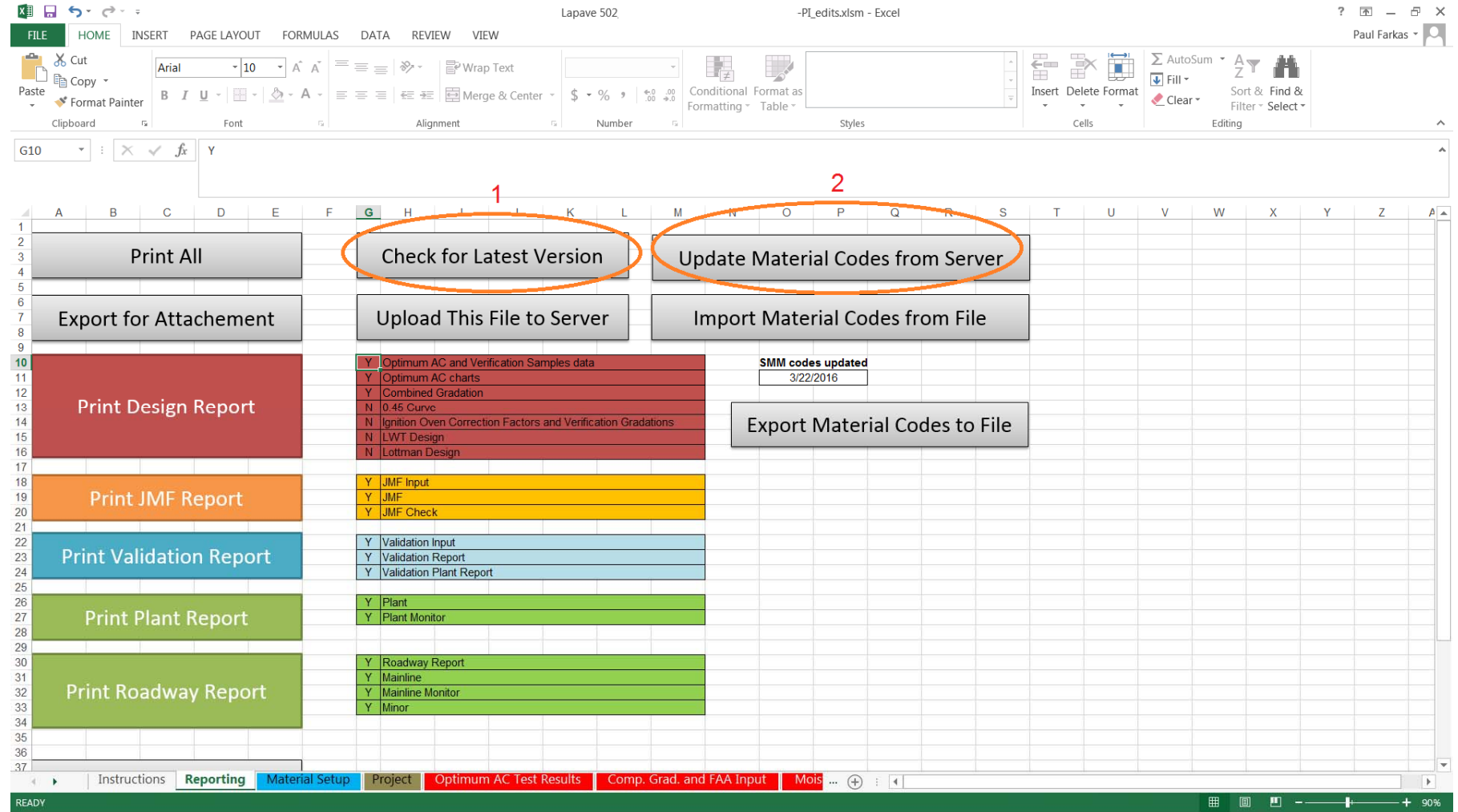

Send the contractor the blank LaPave with the latest Material Codes loaded

### Materials Setup

The contractor can create a "Material Setup" that can be exported & imported

Materials that are specific to a contractor can be selected from drop downs. The setup will greatly reduce the selection options as well as speed up the JMF process. Mix additives, AC source & grade, coarse & fine aggregates, and RAP are some of sources that can be contractor specific

Consensus properties as well as gradations for the individual aggregates can be entered. This will auto populate certain fields for the JMF input process

| XI -           | <del>5</del> - @             |                                                                                                    |                      | Lapave 502_newspec_3-30-16-Instruct                                                                                                    | ions.xlsm - Excel |               |                   |                                |                    |           |              |        | ? 📧         | - 8 >    |
|----------------|------------------------------|----------------------------------------------------------------------------------------------------|----------------------|----------------------------------------------------------------------------------------------------|-------------------|---------------|-------------------|--------------------------------|--------------------|-----------|--------------|--------|-------------|----------|
| FILE           | HOME                         | INSERT PAGE LAYOUT FORMULAS DATA REVIEW                                                                   | VI                   | W                                                                                                    |                   |               |                   |                                |                    |           |              |        |             | Sign     |
| Paste          | Cut<br>Copy 👻<br>Format Pair | $ \begin{array}{ c c c c c c c c c c c c c c c c c c c$                                                   | Wrap<br>Mer <u>c</u> | Text<br>e & Center ~ \$ • % ) * % % Conditional Format as Formating ~ Table ~                                                          | -                 | Insert Delete | Format<br>▼ Clear | Sum • AZ<br>Sort &<br>Filter • | Find &<br>Select + |           |              |        |             |          |
| Clip           | board                        | Fa Font Fa Alignment                                                                                      |                      | Gr Number Gr Styles                                                                                                    |                   | Cells         |                   | Editing                        |                    |           |              |        |             |          |
| B26            | <b>-</b>                     | 🗙 🗸 $f_x$ APS00000400-Marathon Petroleum Compa                                                            | any -                | Garyville, LA                                                                                                    |                   |               |                   |                                |                    |           |              |        |             | ,        |
|                | Α                            | В                                                                                                    | С                    | D                                                                                                    |                   | E             | F                 | G                              | Н                  | 1         | J            | К      | L           | M        |
| 1 This         | page is us                   | ed to select commonly used materials by the asphalt produc                                                | er, t                | he dropdown fields throughout LaPave will be populated with the options                                                                |                   |               |                   |                                |                    |           |              |        |             |          |
| 2 selec        | ted here a                   | nd the default parameters entered for each option                                                         | *                    | - overred meterial                                                                                                    |                   |               |                   |                                |                    |           |              |        |             |          |
| 3              |                              |                                                                                                    |                      | - expired material                                                                                                    |                   |               |                   |                                |                    |           |              |        |             |          |
| 5 Aspl         | alt Prodr                    | PS00000520-Contractor Supplied                                                                            |                      |                                                                                                    |                   |               |                   |                                |                    |           |              |        |             |          |
| 6              |                              |                                                                                                    |                      |                                                                                                    |                   |               |                   |                                |                    | Exi       | oort Ma      | terial | Setup       |          |
| 7 An           | ti-Strips                    | Producer/Supplier                                                                                         | 1                    | Material                                                                                                    | Custom Name       | ldentifier    | Anti-Strip %      |                                |                    |           |              |        | · ·         |          |
| 8              | 1                            | APS00003920-Arr-Maz Products, Inc Mulberry, FL                                                            | _                    | 1002M00220-Anti-Strip Additive-Ad-Here LA - Arr-MazProducts                                                                            | Anti-Strip        |               | 0.6               |                                |                    |           |              |        |             |          |
| 10             | 3                            |                                                                                                    | -                    |                                                                                                    | 1                 |               | 1                 |                                |                    | Im        | port Ma      | terial | Setup       |          |
| 11             | 4                            |                                                                                                    |                      |                                                                                                    |                   |               |                   |                                |                    |           | porcivia     | terrar | Secup       |          |
| 12             |                              |                                                                                                    |                      |                                                                                                    |                   |               |                   | -                              |                    |           |              |        |             |          |
| 13 War         | m Mix Ad                     | Producer/Supplier<br>PS00000520 Contractor Supplied                                                       | 0                    | Material                                                                                                    | Warm Mix Eoa      | ming          | Method            | Rate                           |                    |           |              |        |             |          |
| 15             | 2                            |                                                                                                    | -                    |                                                                                                    | , warm wix r oa   | ming          | , water           | 0.270                          |                    |           |              |        |             |          |
| 16             | 3                            |                                                                                                    |                      |                                                                                                    | i                 |               |                   | i                              |                    |           |              |        |             |          |
| 17             | 4                            |                                                                                                    | _                    |                                                                                                    |                   |               |                   | 1                              |                    |           |              |        |             |          |
| 18<br>19 Fiber | re/Pubber                    | Producer/Supplier                                                                                         | •                    | Material                                                                                                    |                   |               | Eiber Type        | Pate %                         |                    |           |              |        |             |          |
| 20             | 1                            | r i oudeen supplier                                                                                       | 0                    | Waterial                                                                                                    |                   |               | l liber type      | Rate 70                        |                    |           |              |        |             |          |
| 21             | 2                            |                                                                                                    |                      |                                                                                                    |                   |               |                   | 1                              |                    |           |              |        |             |          |
| 22             | 3                            |                                                                                                    | _                    |                                                                                                    |                   |               |                   | ļ                              |                    |           |              |        |             |          |
| 23             | 4                            |                                                                                                    | -                    |                                                                                                    |                   |               |                   |                                |                    |           |              |        |             |          |
| 25 Asp         | halt Bind                    | Producer/Supplier                                                                                         | 4                    | Material                                                                                                    |                   |               | Grade             |                                |                    |           |              |        |             |          |
| 26             | 1                            | APS00000400-Marathon Petroleum Company - Garyville, LA                                                    | 1 -                  | 1002M00020-Binder PG 58-28-Binder PG 58-28 Marathon - Garyville                                                                        | PG 58-28          |               | 58-28             |                                |                    |           |              |        |             |          |
| 27             | 2 APS00                      | 100400-Marathon Petroleum Company - Garyville, LA<br>100410-Pelican Refining Co Lake Charles, LA          |                      | 1002M00035-Binder PG 67-22-Binder PG 67-22 Marathon - Garyville                                                                        | PG 67-22          |               | 67-22             | _                              |                    |           |              |        |             |          |
| 28             | 3 APS00                      | 00510-Valero Marketing and Supply - St. James, LA                                                         |                      | 1002M00040-Binder PG 70-22m-Binder PG 70-22m Marathon - Garyville<br>1002M00050 Binder PG 76 22m Binder PG 76 22m Marathon - Garyville | PG 76 22M         |               | 70-22m            |                                |                    |           |              |        |             |          |
| 30             | 5 APS00                      | 10280-Calumet Laboratories/Lubricants - Shreveport, LA<br>10280-Ergon Asphalt & Emulsions - Memphis, TN   |                      | To zimo o so-binder r o ro-zzm-binder r o ro-zzm waratton - oaiywie                                                                    | 1070-221          |               | 10-22111          |                                |                    |           |              |        |             |          |
| 31             | 6 APS000                     | 10660-Martin Asphalt Company - South Houston, TX<br>10870-Martin Asphalt Company Stanolind - Beaumont, TX |                      |                                                                                                    |                   |               |                   |                                |                    |           |              |        |             |          |
| 32             | 7 APS000                     | 10880-Martin Asphalt Company Neches - Beaumont, TX                                                        | ▼                    |                                                                                                    |                   |               | -                 |                                |                    |           |              |        |             |          |
| 33             | 8                            |                                                                                                    | -                    |                                                                                                    |                   |               | Bulk              |                                | FΔΔ                | Sand Eq.  | Flat & Flong | CAA    | Micro Deval | Friction |
| 35 <b>Co</b> a | arse Agq                     | Producer/Supplier                                                                                         | 4                    | Material                                                                                                    |                   |               | Gravity           | Absorption                     | Method A           | - 4.75 mm | 5:1          | Und I  | % loss      | Rating   |
| 36             | 1                            | APS00006600-Lafarge Aggregates-Isabel-Bogalusa,LA                                                         |                      | 1003M00120-Agg, Coarse - HMAC-Agg, Coarse - HMAC-Lafarge(Honey                                                                         | +1/2" Cr Grave    |               | 2.464             | 2                              |                    | İ         |              |        |             |          |
| 37             | 2                            | APS00005880-Bayou Sand & Gravel, LLC-Amite, LA                                                            | _                    | 1003M00120-Agg, Coarse - HMAC-Agg, Coarse - HMAC- Bayou S & G                                                                          | -1/2" Cr Gravel   |               | 2.451             | 2.3                            | 47                 |           |              |        |             |          |
| 38<br>39       | 3                            | APS00007380-Vulcan Materials Co-Ft Payne-Grand                                                            | -                    | 1003M00120-Agg, Coarse - HMAC-Agg, Coarse - HMAC -                                                                                     | #08 LS            |               | 2.649             | 1                              |                    | 1         | i i          |        | 1           |          |
| 40             | 5                            | Al occorroco-valcan matchais oo-i tir ayne-oranu                                                          |                      | Toomoonzongy, Obarse - HillAongy, Obarse - HillAo                                                                                      | 1                 |               | 2.001             | 1                              | i                  | i         | 1 1          |        | 1           |          |
| 41             | 6                            |                                                                                                    |                      |                                                                                                    |                   |               |                   |                                |                    | 1         |              |        |             |          |
| 42             | 7                            |                                                                                                    |                      |                                                                                                    |                   |               |                   |                                |                    |           |              |        |             |          |
| 43             | 8                            |                                                                                                    |                      |                                                                                                    |                   |               | 1                 |                                |                    | 1         | 1            |        |             |          |
| 4 F            | <u>Ma</u>                    | terial Setup Project Optimum AC Test Results Comp.                                                        | Gra                  | . and FAA input Moisture Susceptibility Design JMF Input JMF                                                                           | JMF CHECK (       | •             |                   |                                |                    |           |              |        |             |          |
| READY          |                              |                                                                                                    |                      |                                                                                                    |                   |               |                   |                                |                    |           |              |        |             | - 1109   |

# Project Tab

The Project Tab is used to enter project information that can be modified if necessary

- 1) Click the new button to create a new project
- 2) Enter the project number, project name, project engineer, contractor, ADT & ESAL count
- 3) Click the submit button record the entered information. If using the Excel version of LaPave, you must also use the "SAVE" function
- 4) The arrows are used to scroll through the projects that have been entered

If the information for a project needs editing, scroll to that project. Edit the information & click submit. If using the Excel version of LaPave, you must also use the "SAVE" function

If you are on the last entry there will be a "You are on the last record" dialogue box

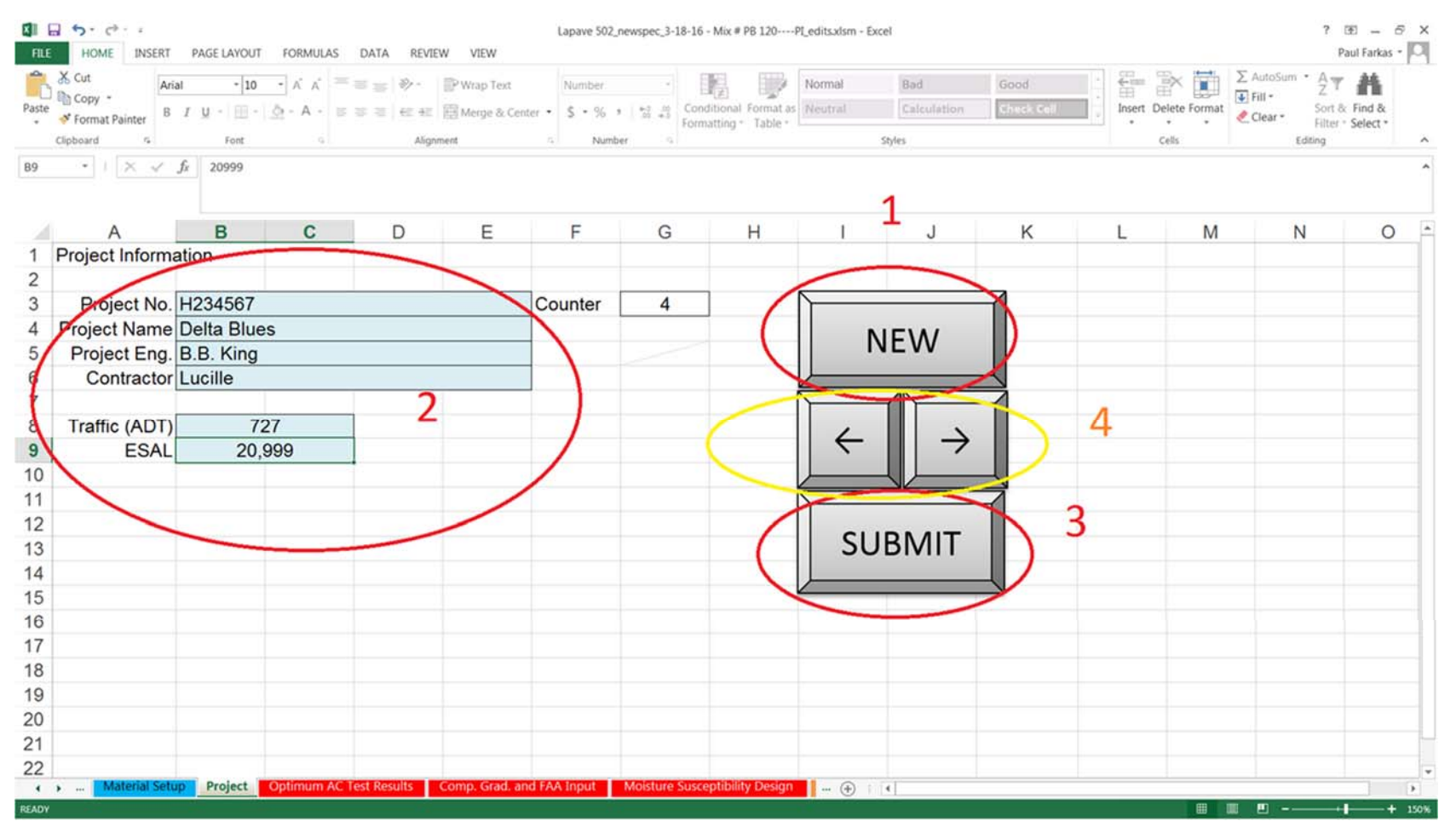

Optimum AC Test Results Tab

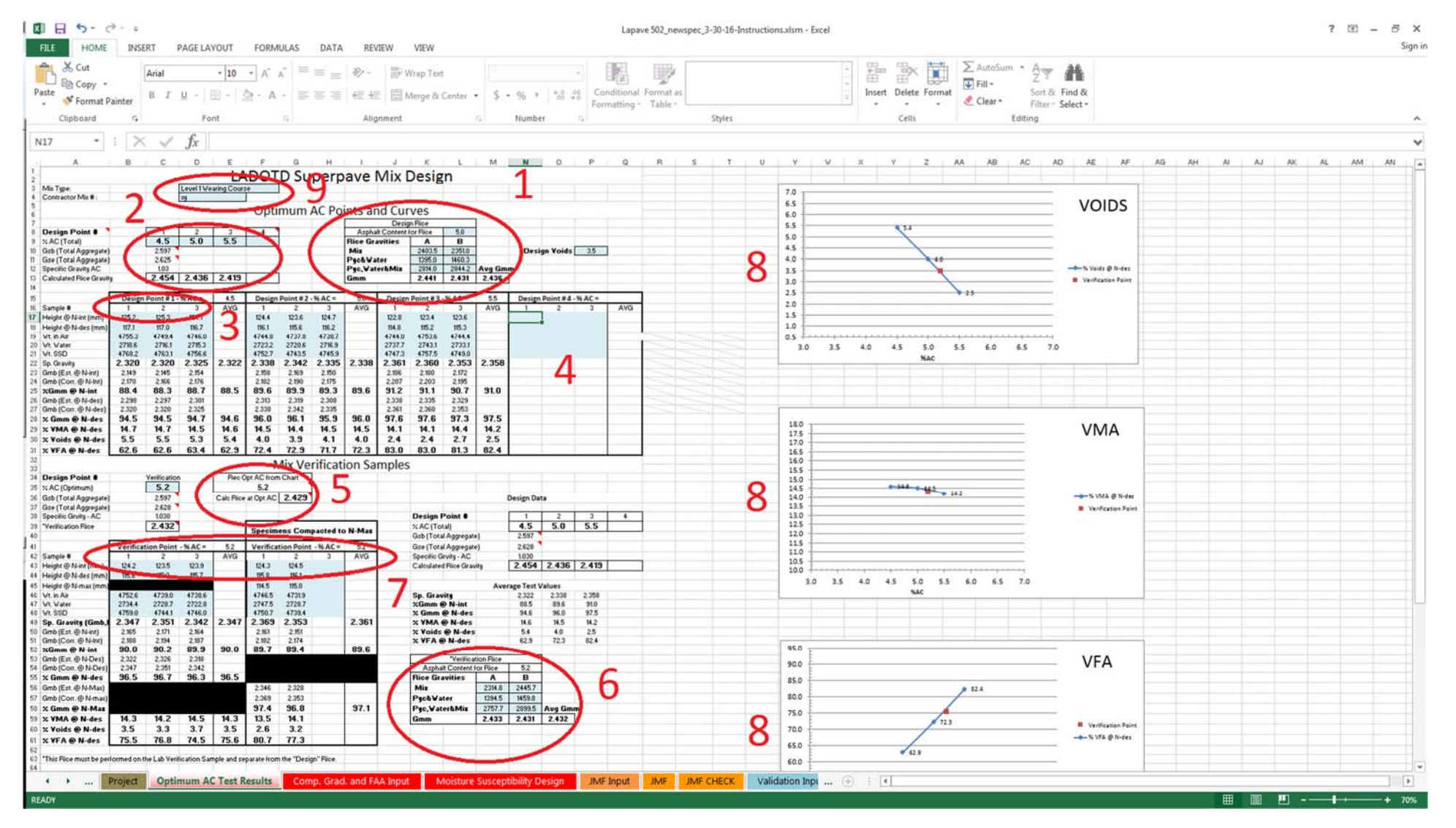

The "Optimum AC Test Results" tab is used to enter design information. The Blue fields are data entry fields.

- 1. One  $G_{mm}$  is entered at or near the optimal AC content
- 2. The sheet will calculate the G<sub>mm</sub> plus and minus 0.5% from the entered G<sub>mm</sub>.

- 3. A minimum of two gyratory briqs at the three design AC contents are to be made and entered into the top portion of the tab. There is a place for a third briq at each AC content if the designer so chooses.
- 4. There is also a section for a fourth AC content point for use at the option of the designer
- 5. The tab will plot give a suggested AC content that the designer may their discretion. This is based on the design voids entered and the graph fit
- 6. A verification  $G_{mm}$  also required as part of the design process
- 7. A minimum of two design and one max brig is required for the verification point. There are places for three of each if the designer chooses to utilize all entries.
- 8. The design information is plotted for Voids, VMA and VFA. The three or four points that form the graph line are the design points. The red point on the graph represents the verification point.
- 9. Mix type entry and Contractor Mix ID

# Comp. Grad. And FAA Input

This tab is being covered in two parts

The first will cover individual aggregate gradation, composite gradation, gradation bands and .45 power curve

- 1. The individual aggregate names will be picked up from the JMF input page along with bin percentages. The gradations can be populated one of two ways
  - a. If the contractor utilizes the Material Setup tab, gradation values will auto populate if they were set up.
  - b. They can be manually entered if "Other" is used on the "Aggr. Class" dropdown on the "JMF Input" tab. After manually entering the gradation, the "Aggr. Class" can be changed to either "Coarse" or "Fine"
- 2. Gradations for the individual aggregates
- 3. Composite gradation of the mix
- 4. Gradation band for the Nominal Aggregate Size
- 5. FAA values and bin percentages are auto populated from the "JMF Input" tab
- 6. .45 power curve

The second part of the "Comp. Grad. and FAA Input" tab is about mix correction factors.

This establishes gradations of lab design mixes after going through the ignition furnace as well as the difference between the known AC content compared to the scale to scale calculated AC content to create an AC correction factor.

There should be a minimum of two ignition furnace extractions, which are averaged, to determine correction.

- 1. Weight for the empty burn basket is entered. The weight of the basket and mix is entered before and after the furnace extraction. The initial weight of the recovered aggregate as well as the dried weight after washing over the #200 sieve.
- 2. The gradation weights are entered.
- 3. The weight of the + #4 crushed aggregate is entered to calculate the percent crushed.
- 4. If the difference between the two correction factors is greater than 0.15, two more furnace extractions should be performed.
- 5. A gradation comparison is given for the after burn gradation vs composite gradation.
- 6. The calculated correction factor that will be used on the JMF.
- 7. Entry for the second furnace extraction and gradation.

Repeat for the third and four if the difference between the first and second burns are greater than 0.15

X 8 5. d. :

Lapave 502\_newspec\_3-30-16-Instructions.xlsm - Excel

? 🗉 – 🗗 X

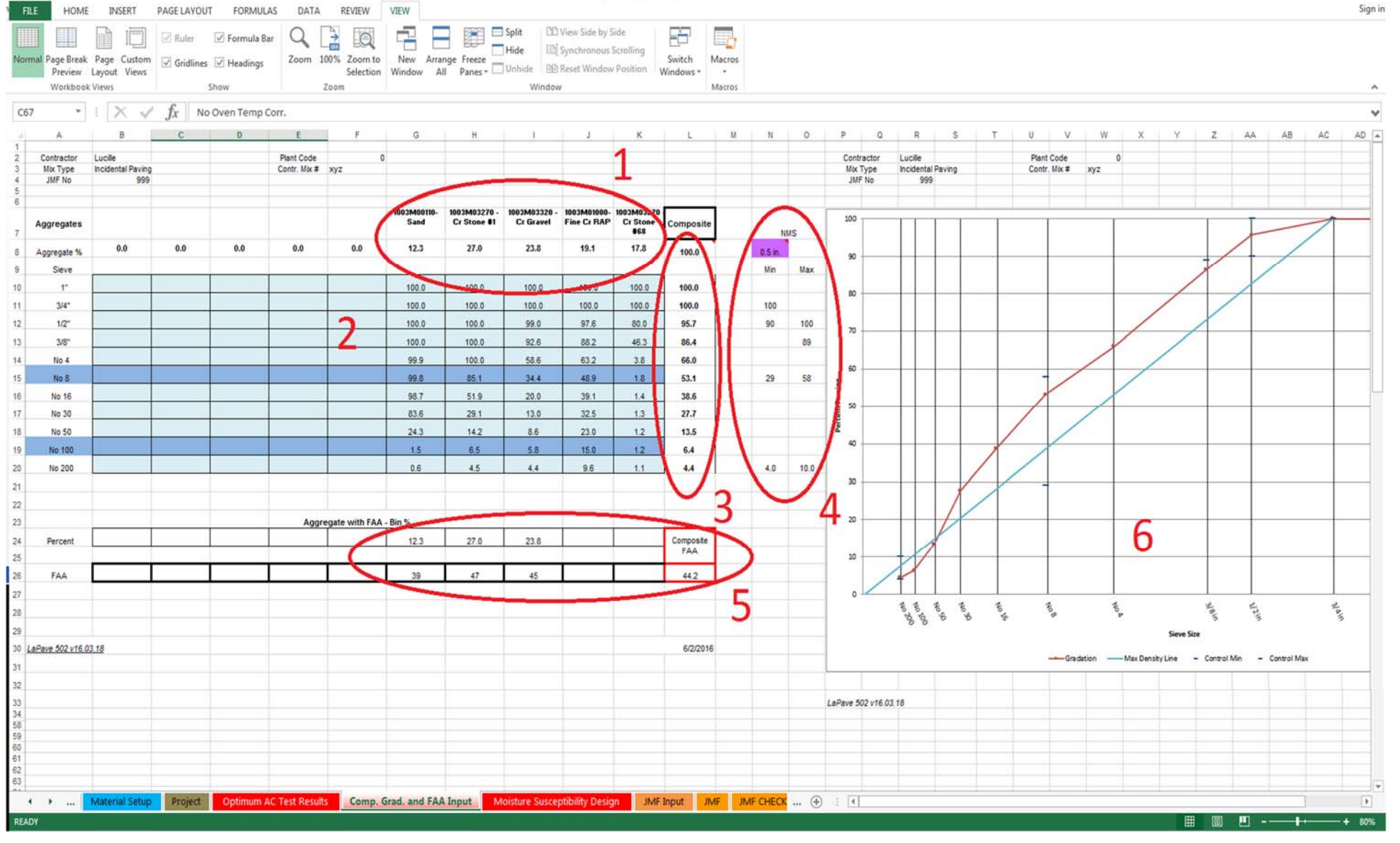

? 🗷 – 🗗 X × 1 2 1 Lapave 502 newspec 3-30-16-Instructions.xlsm - Excel PAGE LAYOUT FORMULAS DATA HOME H INSERT REVIEW R Sign in VIEW ∑ AutoSum • A 🔏 Cut • 10 • A A = = = 8 → E Wrap Text Normal 4 2 1... Normal 4 2 1... Normal 4 2 1... Normal 4 2 1... Normal 4 2 1... 1 Arial General 🗋 🗈 Copy 🔹 😈 Fill 🔻 B I U - 🗄 - 🖄 - A - = = = 🤄 🖅 🛱 Merge & Center - \$ - % , + & . . . Normal 421... Normal 421... Normal 421... Normal 421... Normal 421... Normal 421... Normal 421... Normal 421... Sort & Find & Paste Insert Delete Format ؇ Format Painter 🧶 Clear 🗸 Formatting Table -\* \* \* Filter - Select -Font Styles Editing Clipboard E. Alignment Number Cells ^  $\times \checkmark f_x$ H123  $\mathbf{v}$ С D G Н J К M N 0 P Q R S T U V W X 62 63 64 65 66 No Oven Temp Corr. 68 IGNITION OVEN - TR 323-02 (Ignition Oven Correction Factors and Verification Gradations IGNITION OVEN - TR 323-02 (Ignition Each JMF must have an Ignition Oven Correction Factor for AC in accordance with TR 323-02. A total of two (2) burns must be performed and the results averaged for the determination of the correction factor. If the difference between the two samples is greater than 0.015%, Oven Correction Factors and then a 3rd and 4th burn must be performed as well. Then the High and low values are discarded, and remaining two values are averaged 71 for the correct correction factor. Verification Gradations Test 1 - Burg GRADATION OF THE AGGREGATE 72 L 73 Tr. Baskets Test#1 Test#2 Test#3 Test#4 SIEVE WT. PERCENT Per.Coar Per.Pass Average Comp 1" 74 Baskets+Mix w/AC 0.00 0.00 100.0 100.0 100.0 100 0 100.0 3/4" 75 Baskets minus A 3/4" 0.00 0.00 100.0 100.0 100.0 100.0 100.0 4715.5 76 % LOSS 5.63 1/2" 95.6 95.9 95.7 95.7 1/2 4.39 4.39 95.6 95.7 86.4 66.0 53.1 38.6 27.7 5 77 Virgin AC - Added 4.3 3/8 8 24 12.63 874 3/8" 874 877 87.5 0.9 NO. 4 67.2 78 BAP(AC) - From JMF 20.72 33 35 66.7 NO. 4 66.7 67.8 79 Target AC 52 NO. 8 49.09 50.9 NO. 8 50.9 51.4 51.1 80 Corr. Factor 0.43 NO.16 295.3 15.64 6473 35.3 NO.16 35.3 35.7 35.5 Int.DryWt 81 1886.5 NO.30 9.67 74 40 25.6 NO.30 25.6 25.7 25.7 15.3 82 AfterWash NO 50 192.6 10 20 84 60 15.4 NO 50 15.4 15.3 13.5 126.2 52.0 21.0 91 NO.100 8.7 83 Decant. NO.100 6.69 91.29 8.7 8.7 8.6 6.4 84 Sieve Tot 1887.8 NO 200 2.75 94.04 6.0 NO.200 6.0 5.8 5.9 4.4 85 % Diff. -0.07 PAN % Crushed 98 98 98 3 Z AC 618.2 86 DECANT 91.5 WT.CRUSH Correction 0.43 0 42 0.4 0.00 87 ACC.TOTAL 1887.8 WT. +#4 Difference PERCENT CRUSHED 88 98 89 Max Value 0.43 Min Value 0.43 GRADATION OF THE AGGREGATE 90 Test 2 - Burn 91 Tr. Baskets SIEVE WT. PERCENT Per.Coar Per.Pass If Difference less than 0.15 Correction Factor = 0.43 6 92 Baskets+Mix w/A 100.0 If Difference greater than 0.15 Correction Factor = 0.00 0.00 B 93 Baskets minus AC 4756.5 3/4" 0.00 0.00 100.0 5.63 1/2" 94 % LOSS 77.7 4.12 4.12 95.9 Factor to be used on JMF Input 0.43 95 Virgin AC - Added 4.3 3/8" 8.23 12.35 87.7 375.1 LaPave 502 v16.03.18 96 RAP(AC) - From JMF 0.9 NO. 4 19.88 32.22 67.8 6/2/2016 Total AC 5.2 NO. 8 309.7 16.41 48.63 51.4 98 Corr. Factor 0.43 NO.16 15.66 64.30 35.7 Int.DryWt NO.30 187.9 9.96 74.25 25.7 99 100 AfterWash 1802 8 NO.50 197.6 10.47 84.72 15.3 Decant. 84.2 NO.100 126. 6.69 91.41 8.6 102 Sieve Tot 1887.2 NO.200 52.7 2.79 94.20 5.8 -0.01 PAN % Diff. 1 104 DECANT 84.2 WT.CRUSH 595.3 ACC.TOTAL 1887.2 WT. +#4 608.1 05 106 PERCENT CRUSHED 98 107 108 Tests Nos 3 and 4 only used if average from first 2 tests shows difference greater than 0.015 109 Test 3 - Burn GRADATION OF THE AGGREGATE Optimum AC Test Results Comp. Grad. and FAA Input Instructions Reporting Moisture Susceptibility Design 🛛 JM 📖 🕀 Material Setup Project 1 I • 

### Moisture Susceptibility Design

This will be covered in two parts.

LWT AASHTO T 324 - Can be used for all mixes. Required for all mixes under traffic.

- 1. There is an entry for the LWT for design and one for plant run mix that is part of the validation process
- 2. The date sampled for both design and validation
- 3. The G<sub>mm</sub> submitted with the design
- 4. The G<sub>mm</sub> determined from the validation that is automatically pulled from the JMF.
- 5. Air, water, and SSD weights are entered to determined void content of the gyratory samples
- 6. Paired samples and average voids of the pair.
- 7. If a dual wheel tracker or a second set of samples are tested this will be utilized.
- 8. Temperature test was performed
- 9. The number of passes on the LWT correlating to the mix type and specification requirements
- 10. Pass / Fail dropdown
- 11. The rut depth at the corresponding pass
- 12. If a dual wheel tracker or a second set of samples are tested this will be utilized

TSR TR 322 / AASHTO T 283 – Tensile Strength Ratio – This can be used for minor mixes at the option of the contractor.

Like the LWT, this test will need to be performed on the lab design as well as plant run mix.

- 1. Date mix was sampled
- 2. Weights entered to determine air voids. Sort the specimens into two sets of three so that the average percent air voids of the two sets are as close to equal as possible
- 3. Enter after vacuum SSD and in water weights to calculate percent saturation
- 4. Enter two diameter measurements per the testing procedure
- 5. Enter three thickness measurements per the testing procedure
- 6. Enter the dial reading from the loading apparatus
- 7. Enter the maximum load from the conversion table for the loading apparatus

| X Cut<br>Copy -<br>Format Painter<br>lioboard 5 Format Painter | • 10 • A  |               | Provide the second second | 🖶 Wrap Text<br>📰 Merge & Ce | Gene        | ral -<br>96 • 58 58 Co<br>For | nditional Format as Nor<br>matting * Table * | rmal 4 2 1<br>rmal 4 2 1 | Normal 4 2 1 Normal 4 2 1 Norr<br>Normal 4 2 1 Normal 4 2 1 Norr | nal 4 2 1<br>nal 4 2 1 | Normal 4 2 1.<br>Normal |          | Delete Format | AutoSum * A<br>Fill * Sort &<br>Clear * Filter *<br>Editing | Find &<br>Select * |    |
|----------------------------------------------------------------|-----------|---------------|----------------------------------------------------------------------------------------------------|-----------------------------|-------------|-------------------------------|----------------------------------------------|--------------------------|------------------------------------------------------------------|------------------------|-------------------------|----------|---------------|-------------------------------------------------------------|--------------------|----|
| $\cdot$ $\times \checkmark f_x$                                |           |               |                                                                                                    |                             |             |                               |                                              |                          |                                                                  |                        |                         |          |               |                                                             |                    |    |
| A                                                              | в         | С             | D                                                                                                    | E                           | F           | G H                           | 1                                            | J                        | K                                                                | L                      | M                       | N        | 0             | P Q                                                         | R                  | ę  |
| LO                                                             | ADED V    | NHEEL 1       | TEST (L                                                                                                    | WT) A                       | AASHTO      | ) T 324                       |                                              |                          | LOA                                                              | DED V                  | VHEEL T                 | EST (L)  | NT) A/        | ASHTO T 324                                                 |                    |    |
|                                                                |           | 1 (           | Desig                                                                                                    | n Test                      |             | $\sim$                        |                                              |                          |                                                                  |                        | 1 (                     | Validati | on Test       |                                                             |                    |    |
|                                                                |           | <b>T</b> /    |                                                                                                    | Da                          | ate Sample  | 11/04/15                      | )                                            |                          | Project                                                          |                        |                         |          | Pate          | Sampled                                                     | 57                 |    |
| Mix Type                                                       | Inc       | cidental Pavi | ina                                                                                                    | 0.                          | te oumpio   |                               |                                              |                          | Mix Type                                                         | Inc                    | idental Pavi            | na       | Duto          | oumpied                                                     | ~ ~                |    |
| Contractor Mix Number                                          |           | XV7           | ing                                                                                                    | .IM                         | E Seq. No.  | 999                           |                                              |                          | Contractor Mix Number                                            | inc                    | YV7                     | 'g       | .IME          | Sea No 999                                                  | 1                  |    |
| Plant / Plant Code                                             | Lu        | cille         | 0                                                                                                    | Ma                          | y Sn Grav   | 2 432                         |                                              |                          | Plant / Plant Code                                               | Luc                    |                         | 0        | Max           | Sp. Gray                                                    |                    |    |
| Flant / Flant Code                                             | Lu        | CIIIC         | U                                                                                                    | IVIC.                       | x. op. orav | 2.432                         |                                              |                          | Fiant / Fiant Code                                               | Luc                    | , IIIC                  | 0        | WIGA.         | Sp. Glav.                                                   | 74                 |    |
|                                                                | 1         | 2             | 3                                                                                                    | 4                           | ]           | Left                          |                                              |                          |                                                                  | 1                      | 2                       | 3        | 4             |                                                             | eft                |    |
| A Weight in air (drv)                                          | 3926.6    | 3927.5        |                                                                                                    |                             | N           | Bricks: 18                    | 2                                            |                          | A Weight in air (drv)                                            |                        | ~                       | Ť        |               | Bricks                                                      | 182                | 1  |
| B Weight is water                                              | 2215.4    | 2214.8        |                                                                                                    |                             | )5          | Ava Vods                      |                                              |                          | B Weight in water                                                |                        |                         |          |               | Ava, Voids                                                  | #DIV/01            |    |
| C Weight in air (SSD)                                          | 3951.9    | 3951.9        |                                                                                                    |                             | 15          |                               |                                              |                          | C Weight in air (SSD)                                            |                        |                         |          |               |                                                             |                    |    |
| v Volume (C-D)                                                 | 1736.5    | 1737.1        | -                                                                                                    | /                           | 1           | 1.00                          |                                              |                          | v Volume (C-B)                                                   |                        |                         |          |               |                                                             |                    |    |
| D Bulk Sp. Gr. (A/v)                                           | 2 201     | 2 261         |                                                                                                    |                             | 1           | Right                         |                                              |                          | D Bulk Sp. Gr. (A/v)                                             |                        |                         |          |               | R                                                           | ight               |    |
| % Max Theo, Gr. (D/E x100)                                     | 93.0      | 93.0          |                                                                                                    |                             | 1           | Bricks: 38                    | 4 7                                          |                          | F % Max Theo. Gr. (D/E x100)                                     |                        |                         |          |               | Bricks                                                      | 384                |    |
| H % Air Voids (100-F)                                          | 7.0       | 7.0           |                                                                                                    |                             | 1           | Avg. Voids: #DI               | V/0!                                         |                          | H % Air Voids (100-F)                                            |                        |                         |          |               | Avg. Voids                                                  | #DIV/0!            | 1  |
|                                                                |           |               |                                                                                                    |                             |             |                               | /                                            |                          |                                                                  |                        |                         |          |               |                                                             |                    | 1  |
| Temp(°C):                                                      | (50)      | 8             | Pass                                                                                                    | Len                         |             | Pass Ric                      | tht                                          |                          | Temp(°C):                                                        |                        |                         | Pass     | Left          | Pass                                                        | Right              | 1  |
| Avg Rut (mm):                                                  | 2.51      | _             | 5000                                                                                                    | 1.29                        |             | 5000                          | 140                                          |                          | Avg Rut (mm):                                                    |                        |                         | 5000     |               | 5000                                                        |                    | 1  |
| At Pass:                                                       | 20000     | 9             | 7500                                                                                                    | 1.60                        | 1 4 4       | 7500                          | 17                                           |                          | At Pass:                                                         |                        |                         | 7500     |               | 7500                                                        |                    |    |
| Results(Pass/Fail):                                            | PASS      |               | 10000                                                                                                    | 1.70                        | 111         | 1000                          |                                              |                          | Results(Pass/Fail):                                              |                        |                         | 10000    |               | 10000                                                       |                    |    |
|                                                                | $\smile$  | 10            | 15000                                                                                                    | 2.04                        |             | 15000                         |                                              |                          |                                                                  |                        |                         | 15000    |               | 15000                                                       |                    |    |
| Date Tested:                                                   | 11/5/2015 |               | 20000                                                                                                    | 2.51                        |             | 20000                         |                                              |                          | Date Tested:                                                     |                        |                         | 20000    |               | 20000                                                       |                    |    |
| Pomarks:                                                       |           |               |                                                                                                    | $\sim$                      |             |                               |                                              |                          | Domarke                                                          |                        |                         |          |               |                                                             |                    |    |
| Remarks.                                                       |           |               |                                                                                                    |                             |             |                               |                                              |                          | Kentarka.                                                        |                        |                         |          |               |                                                             |                    | _  |
| Tested by:                                                     |           |               |                                                                                                    |                             |             |                               |                                              |                          | Tested by:                                                       |                        |                         |          |               |                                                             |                    |    |
| Chooked by:                                                    |           |               |                                                                                                    |                             |             |                               |                                              |                          | Checked by                                                       |                        |                         |          |               |                                                             |                    |    |
| Checked by.                                                    |           |               |                                                                                                    | 1                           |             |                               |                                              |                          | Griecked by.                                                     |                        |                         |          |               |                                                             |                    |    |
|                                                                |           |               |                                                                                                    |                             |             |                               |                                              |                          |                                                                  |                        |                         |          |               |                                                             |                    |    |
| Pave 502 v16.03.18                                             |           |               |                                                                                                    |                             |             |                               | 6/2/2016                                     |                          | LaPave 502 v16.03.18                                             |                        |                         |          |               |                                                             |                    | 6/ |
|                                                                |           |               |                                                                                                    |                             |             |                               |                                              |                          |                                                                  |                        |                         |          |               |                                                             |                    |    |
|                                                                |           |               |                                                                                                    |                             |             |                               |                                              |                          |                                                                  |                        |                         |          |               |                                                             |                    |    |
| TENCH E CTD                                                    | ENICTU    | DATIO         | (TCD)                                                                                                    | AACU                        | TO T 20     | 2 / DOTD T                    |                                              |                          | TENCH E CTOP                                                     | NOTU                   | DATIO                   | TCD)     | AACUT         | 0 T 202 / DOT                                               | D TD 31            |    |

| TENSILE ST                 | RENGTH  | RATIO        | (TSR)        | AASHT       | O T 283       | B/ DOTE     | 0 TR 322     |     | -     | TENSILE                   | STRENG   | STH RATIO     | (TSR)             | - AASHT        | O T 28   | 3/ DOTI    | D TR 322   | 2        |
|----------------------------|---------|--------------|--------------|-------------|---------------|-------------|--------------|-----|-------|---------------------------|----------|---------------|-------------------|----------------|----------|------------|------------|----------|
|                            |         |              | Desig        | n Test      |               | -           |              |     |       |                           |          |               | Validat           | ion Test       |          | -          |            |          |
|                            |         |              |              | Date        | e Sampled     |             |              |     |       |                           |          |               |                   | Dat            | e Sample |            |            |          |
| Mix Typ                    | e In    | cidental Par | ving         | 1           |               | -           |              |     |       | Mix T                     | Type     | Incidental Pa | wing              | 1              |          |            | · 1        |          |
| Contractor Mix Number      | r       | XVZ          |              | JMF         | Seg. No.      | 999         |              |     |       | Contractor Mix Nun        | nber     | XVZ           |                   | JMF            | Seg. No. | 999        |            |          |
| Plant / Plant Cod          | e Lu    | cille        | 0            | Max         | Sp. Grav.     | 2.432       |              |     |       | Plant / Plant C           | Code     | Lucille       | 0                 | Max            | Sp. Grav |            |            |          |
|                            |         |              |              |             |               |             |              |     |       |                           |          |               |                   |                |          |            |            |          |
|                            | 1       | 2            | 3            | 4           | 5             | 6           | 7            | 8   |       |                           | 1        | 2             | 3                 | 4              | 5        | 6          | 7          | 8        |
|                            |         | Cont         | rol Set      |             | M             | loisture Co | onditioned S | Set |       |                           |          | Cont          | trol Set          | _              | N        | loisture C | onditioned | Set      |
| A Weight in air (dry       | )       |              |              |             |               |             |              |     |       | A Weight in air           | (dry)    |               |                   |                |          |            |            |          |
| B Weight in wate           | r       |              |              |             |               |             |              |     |       | B Weight in w             | vater    |               |                   |                |          |            |            |          |
| C Weight in air (SSE       | ))      |              |              |             |               |             |              |     | -     | C Weight in air (S        | SSD)     |               |                   |                |          |            |            |          |
| v Volume (C-E              | 3)      |              |              |             |               |             |              |     |       | v Volume (                | C-B)     |               |                   |                |          |            |            |          |
| D Bulk Sp. Gr. (A/         | 0       |              |              |             |               |             |              |     |       | D Bulk Sp. Gr.            | (A/v)    |               |                   |                |          |            |            |          |
| % Max. Theo. Gr. (D/E x100 | ))      |              |              |             |               |             |              |     | 1     | F % Max. Theo. Gr. (D/E x | 100)     |               |                   |                |          |            |            |          |
| H % Air Voids (100-F       | 5       |              |              |             |               |             |              |     | 1     | H % Air Voids (10         | 0-F)     |               |                   |                |          |            |            |          |
|                            |         | -            |              |             |               |             |              |     | _     |                           | - //     |               | -                 |                |          |            | -          |          |
| Ava Voids (Contro          | D       | Ava V        | oids (Cond)  |             |               |             | Weight       |     |       | Ava Voids (Con            | (lont    | Ave \         | oids (Cond)       |                |          |            | Weight     |          |
| Ang. Volus (Contro         | <u></u> | _ rug. v     | olus (collu) |             |               |             | # Blows      |     | -     | Aig. Volus (coli          |          | (ig. i        | olus (colla)      | ·              |          |            | # Blows    |          |
|                            |         | AFTER V      | ACHUMICO     | NDITIONI    | NG            |             | # Diows      |     | -     |                           |          | AFTER         |                   | ONDITIONI      | NG       |            | # DIOWS    |          |
|                            | 1       | 2            | 3            |             | 5             | 6           | 7            | 8   |       | r                         | 1        | 2             | 3                 |                | 5        | 6          | 7          | 8        |
| G Weight in air (SSD       | ))      | -            |              | -           |               |             |              |     | 2     | G Weight in air (S        | SD)      |               |                   | -              |          |            | -          | -        |
| I Weight in Wate           | r       |              |              | 1           |               |             |              |     |       | I Weight in W             | later    |               |                   | 1              |          |            |            |          |
| V Volume (G                | DV      |              |              |             |               |             |              |     |       | V Volume                  | (GJ)     |               |                   |                | 1        |            |            | -        |
| Vol Abs Water cc (G.A      | 3       | +            | <u> </u>     |             | -             |             | <u>   </u>   |     | 1     | W Vol Abs Water cc (      | GAL      |               |                   |                | 1        |            |            | <u> </u> |
| Vol. Air Voide (Hv/100     | N       | <u> </u>     |              |             | ÷             |             |              |     | -     | Wy Vol. Air Voide (Hy)    | 100)     |               |                   |                |          |            | -          |          |
| N % Sat (100M/A6           | 2       |              | <u> </u>     |             | -             | -           |              |     | -     | N % Sat (1001A)           | 1001     |               | -                 | -              | -        |            | -          | -        |
| 14 70 Gat [1004474]        | 2       |              |              |             |               |             |              |     |       | 14 70 Gat (1004)          |          |               |                   |                |          |            |            |          |
|                            |         | INDI         | RECT TENSIL  | LE TESTING  |               |             |              |     |       |                           |          | IND           | RECT TENSI        | LE TESTING     |          |            |            |          |
|                            | 1       | 2            | 3            | 4           | 5             | 6           | 7            | 8   |       |                           | 1        | 2             | 3                 | 4              | 5        | 6          | 7          | 8        |
| D                          | 1       |              |              | 1           |               | 0           |              |     |       |                           | D1       |               |                   |                | 0        | 0          |            |          |
| Specimen D                 | 2       |              |              | Ĩ.          | <u>[</u> ] [] |             |              |     | 4     | Speciman                  | D2       |               |                   | Ĩ.             |          |            |            |          |
| Diameter                   |         | r            |              |             |               |             |              |     |       | Diameter                  | D        |               | 1                 |                |          |            | r          |          |
| Т                          | 1       |              |              |             |               |             |              |     |       |                           | T1       |               |                   |                | 1        |            |            |          |
| pecimen T                  | 2       |              |              |             | 1 1           |             |              |     | 5     | Speciman                  | T2       |               |                   |                |          |            |            |          |
| nickness T                 | 3       |              |              |             |               |             |              |     |       | Thickness                 | T3       |               |                   |                |          |            |            |          |
|                            | Т       |              |              | -           |               |             |              |     | 1     |                           | T        |               |                   |                |          |            |            |          |
| Dial Readin                | a       |              |              | -           | 10            |             |              |     |       | Dial Rea                  | dina     |               |                   |                |          |            |            |          |
| P Maximum Loa              | d       |              |              |             |               | -           |              |     | 6 & 7 | P Maximum I               | oad      |               |                   |                |          |            | 1          |          |
| S Strength (2P/pi*TC       | 0       |              |              |             | 11            |             |              |     |       | S Strength (2P/ni         | *TD)     |               | -                 |                |          |            |            |          |
| e onongen (Er /pi te       | 71      |              |              |             |               |             |              |     |       | e onongan (zi /pi         |          |               |                   |                |          |            | -          |          |
| Ava, Strength (Ctrl        | )       | 1            | D            | ate Tested  |               | 1           |              |     |       | Avg. Strength ((          | Ctrl.)   |               | [ [               | Date Tested    |          | 1          |            |          |
| Ava Strength (Cond         | 1       | 1            | Sam          | n Set I D   |               |             |              |     | -     | Ava Strength (Ca          | and )    | _             | Sar               | nn Set ID      |          |            |            | 1        |
| Avg. Strength (Cond        | 9       | 1            | Theo         | p. Set I.D. | Vee           |             |              |     | -     | Avg. Strength (Co         | TOD      | _             | Sar               | np. Set I.D.   | Vee      | -          | -          | -        |
| TO                         | 21      |              |              |             | X 0.0         |             |              |     |       | -                         | 1.70.001 |               | 11 13/10 man 8.41 | v Orohale(V/M) | x 0.0    |            |            |          |

# JMF Input

The JMF Input page is a combination of dropdown choices and manual entries. The version with the "Material Setup" tab will have more dropdown choices.

- 1. The header information is completed with a combination of dropdowns and manual data entry.
  - a. <u>Project No.</u> Information entered in the "Project" tab will appear in a dropdown. You may have to scroll up for the entered projects to be visible. <u>Project Name</u>, <u>Project Eng</u>. And <u>Contractor</u> will auto fill when the project number is chosen.
  - b. <u>Contr. Mix #</u> Manual input
  - c. <u>Mix Code</u> Dropdown for either English or Metric. Hopefully there are very few metric projects on the shelfs
  - d. <u>SMM P/S</u> Auto populate from the "Material Setup" tab cell B5
  - e. JMF No Manual input
  - f. <u>Design Level</u> Dropdown
  - g. <u>Use</u> Dropdown
  - h. Plant type Dropdown
  - i. Nom Agg Size Dropdown
  - j. <u>ADT</u> Auto populate from <u>Project No.</u> choice
  - k. Production Rate Manual entry
  - I. <u>Mix Temp</u> Manual entry
  - m. AC Corr Factor Auto populate from the "Comp. Grad. and FAA input" tab
  - n. ESAL Auto populate from Project No. choice
  - o. <u>Adj Fac</u> Calculated from the design  $G_{mm}$  and then from the validated  $G_{mm}$  after validation
  - p. SMM ID Created from GET SMM ID
  - q. Date Manual input
  - r. Design LWT Rut Auto populate from the "Moisture Susceptibility Design" tab
  - s. No. Passes Auto populate from the "Moisture Susceptibility Design" tab
- 2. The Aggregate Type and Consensus section of the "JMF Input" tab can be completed manually in older versions of LaPave or as a combination of dropdown and manual entry in the version of LaPave with the "Material Setup" tab
  - a. For versions of LaPave with the "Material Setup" tab, <u>choose the "Aggr Class" first</u>. <u>Aggregate Type</u> has a dropdown to choose each aggregate for a JMF. The <u>P/S Code</u>, <u>Bulk Gravity</u>, <u>Absorption</u>, <u>FAA</u>, <u>Sand Eq</u>., and <u>Flat & Elong %5:1</u> will auto populate from information entered on the "Material Setup" tab. Older versions of LaPave, all the above properties will have to be entered.
  - b. The " $\underline{\%}$ " of aggregate in a manual entry.
  - c. <u>% Ret No. 8</u> and <u>% Ret No. 4</u> auto populates from the "Comp. Grad. and FAA Input" tab

- d. <u>Aggr. Class</u> has dropdowns for Coarse, Fine, RAP and Other. If RAP is chosen, it will auto populate the "<u>%</u>" based on the data entered in the section containing <u>Rap 1</u> and <u>Rap 2</u>. Choosing Other will allow manual entry of the gradation for that particular aggregate on the "Comp. Grad. and FAA Input" tab.
- 3. <u>Material</u> In older versions of LaPave this is a manual entry. In the LaPave with the "Material Setup" the Asphalt and Anti-strip can be chosen from the dropdown from each. The <u>Asphalt Content from RAP</u> is auto populated from the data entered in <u>Rap 1</u> and <u>Rap 2</u>.
- 4. <u>Warm Mix</u> Warm Mix Yes/No dropdown, Method Water, Chemical or None dropdown, Rate manual entry, If Chemical Brand Name manual entry
- 5. Draindown Control Cellulose Fiber, Mineral Fiber, Crumb Rubber, and None from the dropdown
- 6. %Crushed, Comp. Temp, and SCB Jc are manual entries
- 7. Rap 1 and Rap 2 % Mix Rap Total and % AC in RAP are manual entries
- 8. Cold Feed and Avg Oven Extract Auto Populate from the Comp. Grad. and FAA Input tab
- 9. Validated Results Populated and tolerances applied from the "JMF" tab
- 10. IMPORT button Import all the JMF information from another LaPave file

🚺 🔒 🐬 🖑 ÷

Lapave 502\_newspec\_3-30-16-Instructions.xlsm - Excel

FILE HOME INSERT PAGE LAYOUT FORMULAS DATA REVIEW VIEW React Delete Format 🚔 🔏 Cut • 10 • A A = = = ≫ • ₩rap Text ▼ ≠ Arial Copy 🔹 Sort & Find & Insert Delete Format v v v v v e Clear v Filter v Select v Formatting - Table -S Number Clipboard Fa . Font Alignment Styles Editing Cells → : × √ fx 1002M00220-Ad-Here LA 2 C25 A B C D E F G H I J K L M N O P Q R S T U V W X SUPERPAVE ASPHALTIC CONCRETE MIXTURES Project No. H234567 Mix Code 26-English JME No Traffic (ADT) ESAL 20,999 999 727 Plant Type 3-dryer drum Project Name Delta Blues Design Level A Prod. Rate 300 Adj.Fac 1.00 1 Nom Agg Size 0.5 in. Mix Temp Specs 2016 AC Corr Factor Project Eng. B.B. King Mix Type Incidental Paving 300 Date 6/2/2016 GET SMM ID Use Min - Shoulder > 7ft Design LWT Rut 0.43 2.51 Contractor Lucille SMM P/S PS00000520-Contractor Supplied Contr. Mix # xyz SMM ID 005601603100942 No. Passes 20000 FAA Sand Eq. Flat & Elong P/S Aggregate Bulk CAA Friction %Ret %Ret Aggr. 1 Absorption Method A - 4.75 mm Code Gravity %5:1 Rating No.8 No.4 IMPORT Туре Class 17.8 APS00007380 1003M00120-#68 LS 2.649 1 10 98.2 96.2 Coarse 2 PS00009999 1003M01000-Fine Cr RAP 19.1 2.595 1 51.1 36.8 Rap APS00009999 1003M03320 - Cr Gravel 23.8 2.18 45 95 111 65.6 414 2.497 Fine APS00009999 1003M03270 - Cr Stone #1 27.0 2 642 1.01 47 100 111 14.9 0.0 Fine APS00009999 1003M00110- Sand 2.631 39 94 12.3 0.4 0.2 0.1 Fine 18 19 20 4 100 ( 21 Material % Source Code Sp. Gravity Warm Mix Asphalt Gyr. Rev Asphalt APS00000510 1002M00040-Valero 70-22m Nini 4.3 1.03 Warm Mix Yes 7 Asphalt Content from RAP 0.9 1.03 Method Water Ndes 65 Anti-strip APS00003920 1002M00220-Ad-Here LA 2 0.6 Rate 2.00% Nmax 100 25 If Chemical 26 Cold Feed Avg Oven Extract 27 Validated Results Brand Name 0 9 28 Sieve % Passing % Passing % Passing Tolerance O 29 2" 50 Draindown Control 100 100 100 5 30 1.5" 37.5 100 100 Туре 31 1" 100 100 Rate 32 3/4" 19 100 100 If Chemical ---33 1/2" 12.5 Brand Name 96 96 ---34 3/8" 9.5 86 88 ---35 #4 4.75 66 67 %Nat Sand 0 ---PSG 1.03 36 **#8 2.36** 37 **#16 1.18** Rap 1 Rap 2 53 51 correct rap agg% n ---39 36 %Design AC Туре ---J.2 38 **#30 0.6** 28 26 %Crushe 96 % MixRapTota 20.0 ---D % AC in RAP 39 **#50 0.3** 14 15 G<sub>sb</sub>av 2.597 4.3 ---40 #100 0.15 % MixRap Agg 6 9 Comp Tem 295 ---19. 0.74 0.9 % MixRap AC 41 #200 0.075 44 5.9 SCB J ---42 43 Extracted %A 5.2 44 45 46 Remarks: 47 LaPave 502 v16.03.18 6/3/2016 10 🔹 🔸 .... Material Setup Project Optimum AC Test Results Comp. Grad. and FAA Input Moisture Susceptibility Design JMF Input JMF UMF CHECK .... 🛞 : 🔄 Þ READY 

# <u>JMF</u>

For the most part, the "JMF" tab auto populates. The signature area has some input as well as the Remarks section.

- 1. The header section auto populates based on the project selected and the design information input on the "JMF Input" tab
- 2. The aggregates, bin percentages, properties and source codes auto populate from the "JMF Input" tab.
- 3. Composite averages are calculated and shown on the "JMF" tab
- 4. Asphalt Cement and Additives are auto populated from the "JMF Input" tab
- 5. LWT and SCB Jc value are displayed in this section

| X Cut            | Helv               | ~ 8         | • A        | A* = =               | 8/-         | Wrap Text   | Numbe      | er         | -                  |               | Normal 1  | 10 N       | ormal 10 2    | Normal    | 11          | Norma    |
|------------------|--------------------|-------------|------------|----------------------|-------------|-------------|------------|------------|--------------------|---------------|-----------|------------|---------------|-----------|-------------|----------|
| Copy             | BIU-               | 1.          | 8 - A      |                      | € +=        | Herge & Cen | ter - \$ - | % , *:0    | .00 Condition      | nal Format as | Normal    | 12.2 N     | ormal 13      | Normal    | 13 2        | Norm     |
| lipboard 5       |                    | Font        |            | 6                    | Alignme     | nt          | G 1        | Number     | Formattin<br>G     | g * Table *   |           |            |               | Styles    |             |          |
| • : 🗙            | √ fx               | =Va         | lidation!H | 17                   |             |             |            |            |                    |               |           |            |               |           |             |          |
| ABC              | DE                 | F           | GH         | IJ                   | к           | Formula Bar | М          | NO         | PQ                 | R             | S         | τv         | wx            | Y Z AA    | AB          | AC       |
|                  |                    |             |            | Louis                | iana D      | epartme     | nt of Tra  | nsport     | ation and          | Deve          | lopme     | nt         | 100100        |           |             |          |
|                  |                    |             |            |                      | ME SUP      | FRPAVE      | ASPHAL     | TIC CO     | NCRETE             | MIXTU         | RES       |            |               |           |             |          |
| N<br>Project No. | Aetric/Engl<br>H23 | ish<br>4567 | E          | F                    | Plant Code  | PS00000     | 520-Contr  | ractor Su  | pplied             |               |           |            | SMM ID        | 005601    | 16031       | 0094     |
| Specs 2016       |                    | Plant T     | ype        | 3-dryer d            | rum         | 1           | Mix Type   | Incider    | tal Paving         | Mix Use       | Min - S   | Shoulder > | 7ft           | Des.Level | 1           | A        |
| SAL 20,9         | 99                 | Pr          | od.Rate    | 300                  |             | -           | Mix Temp   | 300        |                    |               |           |            |               | Seq No    | 1           | 999      |
| Adj. Factor      | 1.00               |             |            | ADT/lane             | 7           | 27          | Nom        | Agg.Size   | 0.5 in.            |               | AC Cor    | Factor     | 0.43          |           |             | _        |
| Project Name     |                    | Delt        | ta Blues   |                      | Project Co  | ont.        |            | Lucille    |                    |               | Project   | Engr       | 1             | 3.B. King |             | -        |
|                  |                    |             |            |                      | Міх Туре    |             | Incident   | tal Paving |                    |               | Mix Use   | Mi         | n - Shoul     | der > 7ft |             |          |
| agregate         |                    | _           |            |                      |             |             |            |            |                    |               |           |            |               |           |             | -        |
| Material         | Source (           | Code        |            |                      | Aggr. Ty    | /pe         |            | Aggr. %    | Bulk Sp Gr,<br>Gsb | Abs.          | FAA       | Sand Eq    | Flata<br>Elon |           | Fr.<br>Rate | %R       |
| Cr. Aggr         | APS0000            | 7380        | 1003M00    | 0120- <b>#</b> 68 LS |             |             |            | 17.8       | 2.649              | 1             |           |            | 1             | _         |             |          |
| RAP Aggr         | PS00009            | 9999        | 1003M01    | 1000-Fine Cr         | RAP         |             |            | 19.1       | 2.595              | 1             |           |            |               | _         |             |          |
| Fine Aggr        | APS0000            | 9999        | 1003M03    | 3320 - Cr Grav       | vel         |             |            | 23.8       | 2.497              | 2.18          | 45        |            |               | 95        |             |          |
| Fine Aggr        | APS0000            | 9999        | 1003M03    | 3270 - Cr Stor       | ne #1       |             |            | 27.0       | 2.642              | 1.01          | 47        |            |               | 100       |             | <u> </u> |
| Fine Aggr        | APSUUU             | 19999       | 1003M0     | JIIU-Sand            |             |             |            | 12.3       | 2.631              | 0.4           | 39        | 94         |               | _         |             | +        |
|                  |                    |             |            |                      |             |             |            |            |                    |               |           |            | -             | -         |             | +        |
|                  |                    |             |            |                      |             |             |            |            |                    |               | <u> </u>  |            | -             |           |             | +        |
|                  |                    |             |            |                      |             |             |            |            |                    |               |           |            |               |           |             | +        |
|                  |                    |             |            |                      |             |             |            | D          |                    |               |           |            |               |           |             | +        |
| Composite        |                    |             |            |                      |             |             |            | GSB        | 2.597              | 1.21          | 44        | 94         | 1.0           | 96        | 1           |          |
|                  |                    |             |            |                      |             |             |            | <u></u>    |                    |               |           |            |               |           |             |          |
|                  |                    |             | A          | sphalt Cemer         | nt and Addi | tives       |            |            |                    |               |           | Load       | ed Wheel      | Test      |             |          |
| Material         |                    | Sour        | ce         |                      |             | Material    |            |            | % of Mix           | 6             |           |            |               |           |             |          |
| material         |                    | Cod         | e          |                      |             | Name        | -          |            | 70 UT MIX          |               | Design:   |            | No. P         | asses     | 200         | 000      |
| Asphalt Ceme     | nt A               | PS0000      | 00510      | 1002M00040-          | Valero 70-  | 22m         | 4          |            | 4.3                |               |           | 5          |               | Rut       | 2.          | 51       |
| Rap Asphalt      |                    |             |            |                      |             |             | -          |            | 0.9                |               | 8/3103352 | 9          |               |           |             |          |
| Anti Strip       | A                  | PS0000      | 03920      | 1002M00220-          | Ad-Here L   | A 2         |            |            | 0.6                |               | Validati  | on:        | No. P         | asses     |             | 0        |
|                  |                    |             |            |                      |             |             |            |            |                    |               |           |            |               | Rut       |             | _        |
|                  |                    |             |            |                      |             |             |            |            |                    |               | SCB Jc    | 0.74       |               |           |             |          |

- 6. JMF values from the mix design
- 7. JMF average values from the validation
- 8. The standard deviation of each parameter from validation data
- 9. PWL from the validation data
- 10. Specification limits based on validation averages
- 11. Submittal and approval area
- 12. Remarks

| <ul> <li>✗ Cut</li> <li>Image: Copy →</li> <li>✓ Format Painter</li> </ul> | Helv<br>B I U | -   B  | • 8 • A      | А, - |            | · •   | Wrap  | o Te<br>ge & | xt<br>& Center | •     | \$•% > | ← 0 00<br>← 0 00<br>← 0<br>← |           |        |
|----------------------------------------------------------------------------|---------------|--------|--------------|------|------------|-------|-------|--------------|----------------|-------|--------|----------------------------------------------------------------------------------------------------|-----------|--------|
| Clipboard 15                                                               |               | For    | nt           | 6    |            | Aligr | nment |              |                | 6     | Numbe  | er Fa                                                                                                    | Styles    |        |
| A B C                                                                      | × √ ƒ         | x G F  |              |      | K OI       |       |       |              | N O            | 4     | •      | R S T V W X                                                                                                    | Y 7 AA AB | AC     |
| N D O                                                                      | 6             | 0      | 17           |      | Ŏ          |       | 9     |              |                |       | U      | N O I V W X                                                                                                    | 12/11/10  | No     |
| DESIGN                                                                     | DATA          |        | -            | VALI | DATION DAT | A     | J     |              | JM             | - Lim | its    |                                                                                                    |           |        |
| Parameter                                                                  | Submittel     |        | Average      |      | Std. Dev   |       | PWL   |              | (per v         | alid  | avg)   |                                                                                                    |           |        |
| Gmm                                                                        | 2.406         |        | 2.414        |      | 0.00114    |       | 100   |              | 2.399          | -     | 2.429  | Submitted for Contractor                                                                                                    | By:       |        |
| %Gmm,Nini                                                                  | 87.1          |        | 87.5         |      | 0.517      |       | 100   |              |                |       | 90     | Date Submitted                                                                                                    | 03/14/16  | 6      |
| %Gmm,Nmax                                                                  | 97.2          |        | 97.2         |      | 0.618      |       | 100   |              |                | -     | 98     |                                                                                                    |           |        |
| VMA                                                                        | 14.1          |        | 13.8         |      | 0.297      |       | 100   |              | 13.0           | -     |        |                                                                                                    |           |        |
| VFA                                                                        | 75            | $\top$ | 74           |      | 1.92       |       | 100   |              | 69             | -     | 80     |                                                                                                    |           |        |
| % Voids                                                                    | 3.5           |        | 3.6          |      | 0.377      |       | 100   |              | 2.5            | -     | 4.5    | Technicia                                                                                                    | n         | -      |
| % Design AC                                                                | 5.1           |        |              |      |            |       |       |              |                |       |        |                                                                                                    |           |        |
| Comp Temp                                                                  | 300           |        | 297          |      | 2.74       |       | 100   |              | 272            | -     | 322    | Proposal Approved                                                                                                    | Y=Yes     |        |
| % DF Crushed                                                               | 99            |        | 99           |      | 1.52       |       |       |              | 98             | -     |        |                                                                                                    | N=No      |        |
| 1/2 (37.5mm)                                                               | 100           |        | 100          |      | 0.00       |       | -     |              | 96             | -     | 100    | By:                                                                                                    | 1         |        |
| 1 in (25mm)                                                                | 100           |        | 100          |      | 0.00       |       | -     |              | 96             | -     | 100    | Date                                                                                                    |           |        |
| 3/4 (19mm)                                                                 | 100           |        | 100          |      | 0.00       |       | -     | T            | 96             | -     | 100    |                                                                                                    |           |        |
| /2in (12.5mm)                                                              | 96            | +      | 95           | +    | 1.47       | Ħ     | 100   | Ħ            | 91             | -     | 99     |                                                                                                    |           |        |
| 3/8in (9.5mm)                                                              | 78            | +      | 79           |      | 2.66       | H     | 94    | H            | 75             | -     | 83     | Signatur                                                                                                    | e         | -      |
| lo. 4 (4.75mm)                                                             | 45            | +      | 45           |      | 1.67       | 11    | 100   | H            | 41             | -     | 49     |                                                                                                    |           |        |
| No. 8(2.38mm)                                                              | 30            | +      | 30           | +    | 0.96       | Ħ     | 100   | Ħ            | 27             | -     | 33     | Validation Approved                                                                                                    | Y=Yes     |        |
| lo.16(1.18mm)                                                              | 20            | +      | 21           |      | 0.43       | Ħ     | 100   | Ħ            | 19             | -     | 23     |                                                                                                    | N=No      |        |
| No.30(600um)                                                               | 15            |        | 16           |      | 0.45       |       | 100   | Ħ            | 14             | -     | 18     | By:                                                                                                    |           |        |
| No.50(300um)                                                               | 11            |        | 12           |      | 0.48       |       | 100   | I            | 10             | -     | 14     | Date                                                                                                    |           |        |
| No100(150um)                                                               | 8             |        | 8            |      | 0.34       |       | 100   |              | 6              | -     | 10     |                                                                                                    |           |        |
| No. 200(75um)                                                              | 5.4           | +      | 6.0          |      | 0.217      | 11    | 100   | Ħ            | 5.3            | -     | 6.7    | Number of Validation A                                                                                                    | ttempts   |        |
| 6 AC Extracted                                                             | 5.1           | $\top$ | 5.2          |      | 0.089      |       | 100   |              | 5.0            | -     | 5.4    |                                                                                                    |           | (y/i   |
| Dust/Pbeff                                                                 | 1.17          |        | 1.33         |      | 0.0485     |       | 100   |              | 0.6            | -     | 1.6    | LWT = PASS .                                                                                                    |           |        |
| Gse                                                                        | 2.601         |        | 2.602        |      | 0.00114    |       |       |              |                |       |        | Each PWL Paramete                                                                                                    | r ≥ 90    |        |
| Pba                                                                        | 0.55          |        | 0.60         |      | 0.0000     |       |       |              |                | ٥.0 غ |        | Avg. within JMF spec. I                                                                                                    | imits     |        |
| Pbe                                                                        | 4.6           |        | 4.5          |      | 0.000      |       |       |              |                |       |        |                                                                                                    |           |        |
|                                                                            |               | -      |              | _    |            |       |       | -            |                |       |        |                                                                                                    |           |        |
| Remarks: S                                                                 | CB Test - PC  | 676-2  | 2M = 0.71.Jc |      |            |       |       |              |                |       |        | Approved                                                                                                    | By        | -      |
|                                                                            |               |        |              |      |            |       |       |              |                | 9     |        |                                                                                                    | -,        |        |
|                                                                            |               |        |              |      |            |       |       | T            |                |       |        | Date First Used                                                                                                    |           | 1      |
| ×                                                                          |               | -      |              | -    |            | -     |       | -            | _              |       |        | out introdu                                                                                                    |           |        |
| aPave 2013 v1                                                              | 3 04 24       | -      |              | 1 -  |            | -     |       | +            |                |       |        |                                                                                                    |           | 6/7/20 |
| ur ave 2010 VI                                                             | 0.04.24       | -      |              |      |            | -     |       | ÷            |                |       |        |                                                                                                    |           | 5///20 |
|                                                                            |               |        |              |      |            |       |       | _            |                |       |        |                                                                                                    |           |        |

# JMF CHECK

- 1. Header area is auto populated from the "JMF Input" tab
- 2. The aggregate section is auto populated from the "JMF Input" tab with the Apparent Gravity calculated on this sheet.
- 3. Percent Virgin AC, Percent RAP AC and anti-strip rate. This is auto populated from the "JMF Input" tab.
- 4. Average Volumetrics for the most part pulls from the Optimum AC Test Results. VFA is calculated on optimum voids (3.5 for most mixes) not the voids of the design gyratory briqs.
- 5. Shows the composite gradation from the cold feeds, the furnace extraction gradation & the average gradation from the validation with tolerances.
- 6. Warm mix information pulled from the "JMF Input" tab
- 7. Drainwdown Control information pulled from the "JMF Input" tab
- 8. Information for up to two RAP cold feeds. The overall percentage of RAP including AC, the residual %AC of the RAP, the aggregate credit to the mix and the %AC credit to the mix.
- 9. The average rut from the LWT is pulled from the "Moisture Susceptibility Design" tab
- 10. TSR information if this option is used for minor mixes is pulled from the "Moisture Susceptibility Design" tab
- 11. The N<sub>ini</sub>, N<sub>des</sub>, and N<sub>max</sub> gyrations are pulled from the "JMF Input" tab. The type and design level of the mix chosen on the "JMF Input" tab determines these numbers

|                                                                                         |                        |                     |           |             | JN              | IF SUP     | PERPAN        | E FOR                | M           |              |        |              |      |          |
|-----------------------------------------------------------------------------------------|------------------------|---------------------|-----------|-------------|-----------------|------------|---------------|----------------------|-------------|--------------|--------|--------------|------|----------|
| Project No.                                                                             | HOODOO                 | MixCod              | e 26      | JME No.     |                 | 1          | Plant Code    | HOOD                 | 1 1         |              | 4567   | ,            |      | -        |
| Project Name                                                                            | 11000000               | abcdef              | e 20      | Design Leve | 1               | Plant Type | 3-drue        | er drum              |             | Prod. Rate   | 300    |              |      |          |
| Project Eng                                                                             |                        | JDoe                | Mix Type  | Wearin      | q Course        | No         | m Aqq Size    | 0.5 in.              |             | Mix Temp     | 300    |              |      | -        |
| Submitted                                                                               | 803<br>111             | ad Builders         | Mix Use   | ML-1        | Vearing<br>AC C | orr Factor | Specs<br>0.53 | 2013                 | -           | Date         | 6/8/20 | 16           |      |          |
| Source                                                                                  | Source                 | Aggregate           | Mat'l     | ×           | Apparen         | Bulk       | Abs.          | FAA                  | Sand Eq     | lat & Elon   | CAA    | FB           | ZBel | 21       |
| Code                                                                                    |                        | Type                | Code      |             | Gravity         | Gravity    |               | Method               | 4.75 mm     | %5:1         |        |              | No.8 | N        |
| BBBB                                                                                    | MM                     | # 78                | 834       | 56.2        | 2.656           | 2.556      | 1.48          | 46                   |             | 1.1          | 100    | 1            | 93   | 8        |
| RP00                                                                                    | Contracte              | or [. Crush R/      | F 840     | 19.1        | 2.597           | 2.597      |               |                      | -           |              |        | 3            | 47   | -        |
| AAAA                                                                                    | Pit Grave              | Las Crush           | 024       | 13.Z        | 2.642           | 2.497      | 2.20          | 45                   |             |              | 35     | 3            | 15   | -        |
|                                                                                         | mm                     | Mail Salid          | 034       | 11.5        | 2.714           | 2.042      | 1.01          |                      |             |              | 100    | 3            | 15   | _        |
|                                                                                         |                        |                     | -         |             |                 |            |               |                      | -           |              |        |              |      | _        |
|                                                                                         |                        |                     | -         |             |                 |            |               |                      |             |              |        |              |      | _        |
| Combined                                                                                | Aggregat               | es Propertie        | s         | 100.0       | 2.670           | 2.565      | 1.53          | 46                   |             | 1.1          | 99.3   |              |      | _        |
|                                                                                         | C Gra                  | de Material         | Hat'l Cad | Sourc       | e Name          | ×          | Sp. Gravi     | ity                  | V           | arn Mix Aspl | halt   |              | _    |          |
| Asphalt                                                                                 | - DR                   | PG76-22N            | 660       | ¥a          | lero            | 4.2        | 1.03          |                      | arm Mi      | Ye           | s      |              |      |          |
| .sp. fm. RA                                                                             | F 00                   | Crush R/            | LF        | Cont        | ractor          | 0.9        | 1.03          |                      | Method      | Wat          | er     |              |      | -        |
| Anti-strip                                                                              | 5730                   | Ad-Here L/          | 105       | ArrMaz      | Chemical        | 0.6        |               |                      | Rate        | 2.00         | 02     |              |      | _        |
| 8 Design S                                                                              | ubmitted               | by Contract         | or        |             |                 |            |               |                      | Provid Hour |              |        |              |      |          |
| Average Vo                                                                              | lumetrics              |                     | Cold Fee  | TQ OTEN     | Extrac          | Validate   | d Results     |                      | Dr          | aindown Con  | trol   | 5            |      |          |
|                                                                                         |                        | Si                  | 2 Passia  | 2 Pass      | ing             | 2 Passing  | Tolerance     |                      | Fibers      | Nor          | ne     |              | -    |          |
| 2 C nm                                                                                  | 2.406                  |                     | 100       | 100         |                 | 100        |               |                      |             |              |        |              |      |          |
| Gmm Nm                                                                                  | 97.2                   | H - 🤐               | 100       | 100         |                 | 100        | 96 100        |                      | Rate        |              |        |              |      |          |
| Sab@Des co                                                                              | 2.322                  | 8/4- 1              | 9 100     | 100         |                 | 100        | 36 100        |                      | President   |              |        |              |      |          |
| VMA                                                                                     | 14.1                   | 12- 12.             | 5 95      | 96          | _               | 35         | 91 99         |                      |             |              |        |              |      |          |
| VFA                                                                                     | 75                     | 3/8" 9.1            | 5 76      | 78          |                 | 79         | 75 83         |                      |             | Rap 1        | Rap 2  |              | -    |          |
| 3 %¥oids                                                                                | 3.5                    | 14 4.7              | 5 42      | 45          |                 | 45         | 41 49         |                      | Туре        | F. Crush RAP |        |              | O    |          |
| 3 %DesignA(                                                                             | 5.1                    | 8 2.3               | 6 29      | 30          |                 | 30         | 27 33         |                      | Percent     | 20.0         |        |              |      | -        |
| Gsb agg                                                                                 | 2.565                  | <b>16</b> 1.18      | 20        | 20          |                 | 21         | 19 23         |                      | Residual    | 4.3          |        |              |      | <u> </u> |
| Cruchod                                                                                 | 300                    | 50 0.               | 2 10      | 15          | _               | 10         | 14 18         |                      | Agg Z       | 19.1         |        |              |      | -        |
| dust/Peff                                                                               | 1.17                   | 100 0.1             | 5 7       | 8           | _               | 8          | 6 10          |                      | Thap ACA    | 0.3          |        | /            |      |          |
| Gse                                                                                     | 2.601                  | 200 0.07            | 5 4.5     | 5.4         |                 | 6.0        | 5.3 6.7       |                      |             |              |        |              |      |          |
| Pabsorb                                                                                 | 0.55                   | Extracted           | AC .      | 5.1         |                 | 5.2        | 5 5.4         |                      |             |              |        |              |      |          |
| Pbe                                                                                     | 4.6                    |                     |           |             |                 |            |               | )                    |             |              |        |              |      |          |
| 8 AASHTO                                                                                | r32 <b>4</b>           |                     |           |             |                 |            | AASHT         | D T283 a:            | s modifie   | d by PP28    | ſ      | Nini         | Gyr. | R        |
| 0 Averag                                                                                | e Rut (mr<br>(Pass/Fai | n) 3.23<br>il) PASS |           |             |                 |            | Co<br>Desi    | ntrol PSI<br>gn TSR% |             | J            |        | Ndes<br>Nmax | 6    | 5        |
| 3<br>4 Proposal a                                                                       | proved by              | 0                   |           |             |                 |            | 1             | 0                    | Date:       |              |        |              | 4    |          |
| s<br>6 Validation a                                                                     | approved b             | y: 💙                |           |             |                 |            | _             | LU                   | Date:       |              |        | _            | L    |          |
| -                                                                                       | or contract            | tor                 | -         | -           |                 |            |               | -                    | Date:       |              |        | -            |      |          |
| 7<br>8 Submitted I                                                                      |                        |                     | 71 Jo     |             |                 |            |               |                      |             |              |        | _            | _    | _        |
| 7<br>8 Submitted I<br>9<br>0 Remarks                                                    | SCB Test               | - PG76-22M = 0.     |           |             |                 |            |               |                      |             |              |        |              |      |          |
| 7<br>8 Submitted 1<br>9<br>0 Remarks<br>1<br>2 ZaPare 2015 1<br>3                       | SCB Test               | - PG76-22M = 0.     |           |             |                 |            |               |                      |             |              |        |              | 6/7  | 7.2      |
| 7<br>8 Submitted I<br>9<br>0 Remarks<br>1<br>2 <i>LaPare 2015</i> 1<br>3<br>4<br>5<br>5 | SCB Test               | - PG76-22M = 0.     |           |             |                 |            |               |                      |             |              |        |              | 6/7  | 72       |

# Validation Input

- 1. The header information is a combination of auto population and user input.
  - a. <u>Proj. No.</u> Choose a project from the drop down that was entered on the "Project" tab. <u>Proj. Name</u> will auto populate from information entered on the "Project Tab"
  - b. Lot Size The tonnage in the Validation Lot. Between 1000 and 2000 tons.
  - c. <u>No. Sublots</u> Populated from the number of Rice gravities entered
  - d. <u>SMM P/S</u> Populated from the "JMF Input" tab which is pulled from the "Material Setup" tab
  - e. <u>JMF No</u>. Populated from the "JMF Input" tab
  - f. Start & End Date Manual Input
  - g. <u>%AC</u> Populated from the "JMF Input" tab
  - h. Design Level Populated from the "JMF Input" tab
  - i. <u>Gsb</u> Composite bulk gravity of aggregates auto populated from the "JMF CHECK" tab
  - j. <u>Mix Type & Mix Use</u> Drop down choices that should correlate to the design level choices made on the "JMF Input" tab for the same fields
  - k. <u>Ps</u> Percent stone (aggregate) = 100 %AC
  - I. <u>SMM ID</u> Generated and pulled from the "JMF Input" tab
  - m. AC Corr Factor Is determined on the "Comp. Grad. and FAA Input" tab
- 3. Individual G<sub>mm</sub> results
- 4. Air, Water, SSD weights and heights for  $N_{\text{des}}$  and  $N_{\text{max}}$  briqs
- 5. The percent virgin AC metered rate, compaction temperature of the sample, tonnage in the validation lot the sample was taken, Mix Temp in the haul truck, and the antistrip rate
- 6. Scale to scale %AC data entry, aggregate for gradation weights and weight of crushed aggregate
- 7. Gradation weights with decant loss calculation and percent passing calculation
- 8. Repeat for the rest of the validation sublots
- 9. Roadway Density Cores Under the 2016 spec, the contractor or DOTD make take **informational** cores to check for density. The acceptance cores will come from the 37,500' roadway lot on the project.

| А           | B          | С                                       | D          | E               | F           | G         |                 | Н           | 1            | J           | К              | L           | М             | N           | 0            | Р                                     | Q            | R       |
|-------------|------------|-----------------------------------------|------------|-----------------|-------------|-----------|-----------------|-------------|--------------|-------------|----------------|-------------|---------------|-------------|--------------|---------------------------------------|--------------|---------|
|             |            |                                         |            |                 |             |           | VAL             | IDATION     | J            |             |                |             |               |             |              |                                       |              |         |
| Proj. No.   | HC         | 000000                                  | Plan       | H000            | 0           | Design le | evel            | 1           | Mix Type     | Wearin      | g Course       | Purp.Code   |               | DATE        |              |                                       |              |         |
| Proj. Name. | a          | bcdef                                   | JMF No     |                 | Lot No.     | 111-      | 01              |             | Mix Use      | ML - V      | Vearing        |             |               | -           |              |                                       |              |         |
| Lot Size    |            |                                         | Start Date | 6/1/2016        | 808-8004-84 | End D     | ate             | 6/2/2016    |              |             |                |             |               | 1           |              |                                       |              |         |
| No Sublots  | 5          | %AC                                     | 5.1        |                 | Gab         | 2 56      | 55              |             | P.           | 94.9        | AC             | Corr Factor | 0.53          | _           |              |                                       |              |         |
|             | <u> </u>   | ,,,,,,,,,,,,,,,,,,,,,,,,,,,,,,,,,,,,,,, |            |                 | -50         | 2.00      |                 |             | . 5          | 01.0        |                |             | 0.00          |             |              |                                       |              |         |
|             |            |                                         |            |                 |             | _         |                 |             |              |             |                |             |               |             |              |                                       |              |         |
| - (         | [          | Theoretical Ma                          | ximum Sp   | ecific Gravity. | Gmm "Ric    | e" Sam    | nple 1          |             |              | Τ           | heoretical Ma  | ximum Spe   | cific Gravity | Gmm "Ric    | e" Sample    | 2                                     |              |         |
|             |            |                                         | A          | В               | C           | D         |                 | E           | 1            |             |                | A           | B             | C           | D            | E                                     |              |         |
|             | Wt of Mix  |                                         | 1835.0     | 1938.1          | 1749.9      | 1725      | 5.6             | 1787.2      |              | Wt of Mix   |                | 1967.1      | 1850.0        | 1715.2      | 1852.2       | 1786.6                                |              |         |
|             | Wt of Pyc  | & H2O                                   | 1396.6     | 1393.1          | 1393.1      | 1393      | 3.5             | 1393.5      | _            | Wt of Pyc 8 | & H2O          | 1459.2      | 1458.7        | 1458.7      | 1458.9       | 1458.9                                |              |         |
|             | Wt of Pyc, | H2O & Mix                               | 2469.6     | 2527.0          | 2418.0      | 2403      | 3.9             | 2441.0      |              | Wt of Pyc,  | H2O & Mix      | 2614.1      | 2543.3        | 2462.9      | 2544.1       | 2505.6                                |              |         |
|             |            | -                                       |            |                 |             |           |                 | T #D        |              |             |                |             | eu Di         | OT #C       |              |                                       |              |         |
| SUBLUI#A    | We Dotaine | d & Dassing                             | Volu       | matrice         | . 2         | Grada     | UBLU<br>tion 14 | t Detained  | % Deceing    | Volu        | matrice        |             | Gradation     | Wt Detained | % Dessing    | /olumetric                            |              |         |
| 2" 50       | W. Retaine | 100.0                                   | Dico 1     | 2409            | 15          | 2"        | 50              | r. Retained | 100.0        | Pico 1      | 2 410          | 1           | 2" 50         | w. Retained | 100.0        | Dico 1                                | 2 414        | 1       |
| 15" 375     | 7          | 100.0                                   | Rice       | 2.400           | -           | 1.5"      | 37.5            |             | 100.0        | Rice 2      | 2.410          | 2           | 1.5" 37.5     |             | 100.0        | Rice 2                                | 2.414        |         |
| 1" 25       |            | 100.0                                   | Trice 2    | 2.422           |             | 1"        | 25              |             | 100.0        | NICE 2      | 2.411          | -           | 1" 25         |             | 100.0        | NICE 2                                | 2.412        | -       |
| 3/4" 19     | -          | 100.0                                   |            | Brick 1         | Brick 2     | 3/4"      | 19              |             | 100.0        |             | Brick 1        | Brick 2     | 3/4" 19       |             | 100.0        |                                       | Brick 1      | Brick 2 |
| 1/2" 12.5   | 91.4       | 95.7                                    | A Ai       | 4748.5          | 4756.4      | 1/2"      | 12.5            | 134.3       | 92.8         | Air         | 4749 1         | 4748.3      | 1/2" 12.5     | 58.4        | 96.2         | Air                                   | 4749.9       | 4762.0  |
| 3/8" 9.5    | 349.8      | 79.2                                    | Vate       | 2725.7          | 27418       | 3/8"      | 9.5             | 330.4       | 75.0         | Water       | 2725.0         | 2740.7      | 3/8" 9.5      | 222.5       | 81.8         | Water                                 | 2719.1       | 2724 1  |
| #4 4.75     | 720.1      | 45.3                                    | SSE        | 4762.8          | 4765.6      | #4        | 4.75            | 597.1       | 42.9         | SSD         | 4761.0         | 4755.6      | #4 4.75       | 536.8       | 47.0         | SSD                                   | 4761.5       | 4775.2  |
| #8 2.36     | 297.5      | 31.3                                    | N@int(mm   | 130.2           | 130.8       | #8        | 2.36            | 220.5       | 31.0         | N@int(mm)   | 129.9          | 130.6       | #8 2.36       | 248.3       | 30.9         | N@int(mm)                             | 132.5        | 133.6   |
| #16 1.18    | 204.3      | 21.7                                    | N@des(mm   | 118.3           | 119.0       | #16       | 1.18            | 184.8       | 21.1         | N@des(mm)   | 118.5          | 118.9       | #16 1.18      | 157.6       | 20.6         | N@des(mm)                             | 120.0        | 121.0   |
| #30 0.6     | 108.9      | 16.6                                    | @max(mm    |                 | 117.4       | #30       | 0.6             | 98.1        | 15.8         | N@max(mm)   |                | 117.3       | #30 0.6       | 78.9        | 15.5         | N@max(mm)                             |              | 119.3   |
| #50 0.3     | 94.4       | 12.1                                    |            | ,<br>           |             | #50       | 0.3             | 83.4        | 11.3         |             |                |             | #50 0.3       | 65.5        | 11.3         | , , , , , , , , , , , , , , , , , , , |              |         |
| #100 0.15   | 77.7       | 8.5                                     |            | %AC Meter       | 4.2         | #100      | 0.15            | 65.3        | 7.8          |             | %AC Meter      | 4.2         | #100 0.15     | 50.9        | 8.0          | 9                                     | AC Meter     | 42      |
| #200 0.075  | 47.9       | 6.2                                     | 5          | Comp Temp       | 295         | #200 0    | 0.075           | 39.2        | 5.7          |             | Comp Temp      | 295         | #200 0.075    | 31.3        | 5.9          | C                                     | omp Temp     | 295     |
| Pass        | 217        |                                         | Sam        | ple Taken-Tons  | 117         | P         | ass             | 18.4        |              | Sam         | ole Taken-Tons | 203         | Pass          | 21.0        |              | Samol                                 | e Taken-Tons | 394     |
| DecLoss     | 110.3      |                                         | Jun        | Mix Temp        | 300         | Decl      | oss             | 87.0        |              | 5011        | Mix Temp       | 310         | DecLoss       | 70.7        |              |                                       | Mix Temp     | 320     |
| Cum Total   | 2124.0     |                                         | Antistrin  | 06              | 000         | Cum, T    | otal            | 1858.5      |              | Antistrip   | 06             | 010         | Cum. Total    | 1541.9      | 1            | Antistrip                             | 0.6          | 020     |
| %AC         | 5.2        |                                         | - another  | 0.0             |             | %         | AC              | 5.1         |              | , anothe    | 0.0            |             | %AC           | 5.3         |              | , anothe                              | 0.0          |         |
| Crushed     | 100        |                                         |            |                 |             | Crus      | hed             | 100         |              |             |                |             | Crushed       | 99          |              |                                       |              |         |
|             |            | Ir. Bskt                                | 2872.4     | Int.DryWt       | 2122.2      |           |                 | 1.5         | Tr. Bskt     | 2933.3      | Int.DryWt      | 1860        |               |             | Tr. Bskt     | 2872.2                                | Int.DryWt    | 1543.9  |
|             |            | Bskt+Mix w/AC                           | 5123       | AfterWash       | 2011.9      |           |                 | Bs          | skt+Mix w/AC | 4907.3      | AfterWash      | 1773        | -             | B           | skt+Mix w/AC | 4512.2                                | AfterWash    | 1473.2  |
|             |            | Bskt minus AC                           | 4995       | % Diff          | -0.1        |           | -               | B           | skt minus AC | 4796.1      | % Diff         | 0.1         |               | B           | skt minus AC | 4416.4                                | % Diff       | 0.1     |
|             |            | % LOSS                                  | 5.69       | Wt. Crush       | 1161.3      |           | -               |             | % LOSS       | 5.63        | Wt. Crush      | 1061.8      |               |             | % LOSS       | 5.84                                  | Wt. Crush    | 811.6   |
|             | CLIE       | OT #D                                   |            | -               |             | - (       |                 |             |              | eu pi       | OT #F          |             |               |             |              |                                       |              |         |
|             | Cradation  | Wt Detained                             | W Dessi-   | Value           | otrica      |           | 240             |             |              | Cradation   | Wt Deteined    | % Dessin    | Value         | otrion      |              |                                       |              |         |
|             | 2" Si      | Wt. Retained                            | 100.0      | Diec            | 2 442       | -         |                 |             |              | 2" 50       | w. Retained    | 70 Passing  | Dieg          | 2 446       | -            |                                       |              |         |
|             | AF Input   | IME IME CHEC                            | K Valid    | ation Input     | Validation  | Plant 6   | Report          | Val Dant    | Plant Mr     | nitor Mai   | inline Main    | ine Monitor | Road          |             |              |                                       |              |         |
| · ··· ] JI  | wir niput  | JUL JUL CHEC                            | vallo      | ation input     | valuation   | Flant     | Report.         | Plant       | Plant IVIC   | Will Will   | Walli          | ine wonto   | noac (        |             |              |                                       |              |         |
| 0           |            |                                         |            |                 |             |           |                 |             |              |             |                |             |               |             |              |                                       |              |         |

| A        | B           | С           | D            | E         | F            | G       | Н         | 1      | J          | K           | L            | M         | Ν             | 0       | P    | Q         | R         |
|----------|-------------|-------------|--------------|-----------|--------------|---------|-----------|--------|------------|-------------|--------------|-----------|---------------|---------|------|-----------|-----------|
|          |             | % LOSS      | 5.69         | Wt. Crush | 1161.3       |         |           | % LOSS | 5.63       | Wt. Crush   | 1061.8       |           |               | % LOSS  | 5.84 | Wt. Crush | 811.6     |
|          | SUDI        | OT #D       |              |           |              |         |           |        | el IDI     | OT #F       |              |           |               |         |      |           |           |
|          | Gradation   | Wt Potained | % Dassing    | Volum     | atrice       |         |           |        | Gradation  | Wt Retained | % Dassing    | Volun     | atrice        |         |      |           |           |
|          | 2" 50       | W. Netunieu | 100.0        | Rice 1    | 2 413        |         |           |        | 2" 50      | W. Retuined | 100.0        | Rice 1    | 2 4 16        | 1       |      |           |           |
|          | 1.5" 37.5   |             | 100.0        | Rice 2    | 2 415        |         |           |        | 1.5" 37.5  |             | 100.0        | Rice 2    | 2 415         |         |      |           |           |
|          | 1" 25       |             | 100.0        | TRICC 2   | 2.415        |         |           |        | 1" 25      |             | 100.0        | TRICC Z   | 2.410         |         |      |           |           |
|          | 3/4" 19     |             | 100.0        |           | Brick 1      | Brick 2 |           |        | 3/4" 19    |             | 100.0        |           | Brick 1       | Brick 2 |      |           |           |
|          | 1/2" 12.5   | 82.6        | 96.1         | Air       | 4744.4       | 4749.7  | 0         |        | 1/2" 12.5  | 92.0        | 94.2         | Air       | 4748.9        | 4754.2  |      |           |           |
|          | 3/8" 9.5    | 335.0       | 80.1         | Water     | 2724.3       | 2743.7  | 0         |        | 3/8" 9.5   | 275.7       | 77.0         | Water     | 2717.3        | 2741.7  |      |           |           |
|          | #4 4.75     | 733.8       | 45.2         | SSD       | 4754.4       | 4756.4  |           |        | #4 4.75    | 537.9       | 43.3         | SSD       | 4768.7        | 4766.2  |      |           |           |
|          | #8 2.36     | 327.7       | 29.5         | N@int(mm) | 130.4        | 130.2   |           |        | #8 2.36    | 225.0       | 29.2         | N@int(mm) | 131.6         | 132.0   |      |           |           |
|          | #16 1.18    | 180.0       | 21.0         | N@des(mm) | 118.0        | 118.0   |           |        | #16 1.18   | 134.3       | 20.7         | N@des(mm) | 119.2         | 119.3   |      |           |           |
|          | #30 0.6     | 96.5        | 16.4         | N@max(mm) |              | 116.4   |           |        | #30 0.6    | 72.4        | 16.2         | N@max(mm) |               | 117.7   |      |           |           |
|          | #50 0.3     | 85.8        | 12.3         |           |              |         |           |        | #50 0.3    | 65.7        | 12.1         |           |               |         |      |           |           |
|          | #100 0.15   | 77.5        | 8.6          | 9         | AC Meter     | 4.2     |           |        | #100 0.15  | 59.2        | 8.4          |           | %AC Meter     | 4.2     |      |           |           |
|          | #200 0.075  | 51.1        | 6.2          | С         | omp Temp     | 300     |           | #      | 200 0.075  | 38.8        | 5.9          | (         | Comp Temp     | 300     |      |           |           |
|          | Pass        | 21.5        | 1            | Sample    | e Taken-Tons | 899.2   |           |        | Pass       | 11.5        |              | Samp      | le Taken-Tons | 1579.5  |      |           |           |
|          | Dec Loss    | 107.8       |              |           | Mix Temp     | 305     |           |        | Dec Loss   | 83.4        |              |           | Mix Temp      | 310     |      |           |           |
|          | Cum. Total  | 2099.3      |              | Antistrip | 0.6          |         |           |        | Cum. Total | 1595.9      |              | Antistrip | 0.6           |         |      |           |           |
|          | %AC         | 5.3         |              |           |              |         |           |        | %AC        | 5.3         |              |           |               |         |      |           |           |
|          | Crushed     | 97          | ļ l          |           |              |         |           |        | Crushed    | 97          |              |           |               |         |      |           |           |
|          |             |             | Tr. Bskt     | 2832.6    | Int.DryWt    | 2099.9  |           |        |            |             | Tr. Bskt     | 2933.3    | Int.DryWt     | 1596.5  |      |           |           |
|          |             | Bs          | skt+Mix w/AC | 5064.1    | AfterWash    | 1992.1  |           |        |            | Bs          | kt+Mix w/AC  | 4628.1    | AfterWash     | 1513.1  |      |           |           |
|          |             | B           | skt minus AC | 4934.6    | % Diff       | 0       |           |        |            | B           | skt minus AC | 4528.5    | % Diff        | 0       |      |           |           |
|          |             |             | % LOSS       | 5.80      | Wt. Crush    | 1119.8  |           |        |            |             | % LOSS       | 5.88      | Wt. Crush     | 874.2   |      |           |           |
|          |             |             |              |           |              |         |           |        |            |             |              |           |               |         |      |           |           |
|          |             |             |              |           |              |         |           | 12     | Roadw      | ay Density  | Cores        |           |               |         |      |           |           |
|          | _           |             |              |           |              |         |           | A      | В          | C           | D            | E         |               |         |      |           |           |
|          |             |             |              |           |              |         | Use       | Binder | Binder     | Binder      | Binder       | Binder    |               |         |      |           |           |
|          |             |             |              |           |              |         | Station   |        |            |             |              |           |               |         |      |           |           |
|          | _           |             |              |           |              |         | Location  |        |            |             |              |           | 0             |         |      |           |           |
|          |             |             |              |           |              |         | Inickness |        |            |             |              |           | 7             |         |      |           |           |
|          |             |             |              |           |              |         | AIF       |        |            |             |              |           |               |         |      |           |           |
|          | -           |             |              |           |              |         | water     |        |            |             |              |           |               |         |      |           |           |
|          |             |             |              |           |              |         | SSD       |        |            |             |              |           | 1             |         |      | -         |           |
|          |             |             |              |           |              |         | Toppage   |        |            |             |              |           | 1             |         |      |           |           |
|          |             |             |              |           |              |         | Tonnage   |        |            |             |              | 4         |               |         |      |           |           |
| Remarks  | 5.          |             |              |           |              |         |           |        |            |             |              |           |               |         |      |           |           |
| D        | 10.10.01.01 |             |              |           |              |         |           |        |            |             |              |           |               |         |      |           | 0.77.00.0 |
| aPave 20 | 13 13.04.24 |             |              |           |              |         |           |        |            |             |              |           |               |         |      | -         | 6/1/20    |
|          |             |             |              |           |              |         |           |        |            |             |              |           |               |         |      |           |           |

# **Validation**

- 1. Summary of the 5 sublots test for the validation
- 2. The mean of the 5 sublot test that become the target values for the JMF
- 3. The standard deviation of the test results
- 4. PWL information
- 5. Whether or not the parameter meets specifications

| Project F<br>Gmm Gmb, ND<br>%Gmm, NI<br>%Gmm, NI<br>%Gmm, NI<br>%Voids<br>VMA<br>VFA<br>Gmb, NM<br>%Gmm, NM<br>slope<br>orrection factor<br>Gsb agg<br>2" 50<br>15" 37.5<br>1" 25<br>3/4" 19<br>1/2" 12.5<br>3/4" 19<br>1/2" 12.5<br>3/4" 3.5<br>#4 4.75<br>#8 2.36<br>#16 1.18<br>#30 0.60<br>#50 0.30<br>#50 0.30<br>#50 0.30<br>#100 0.15<br>#200 0.075<br>%AC<br>dust/Peff<br>Gse<br>Pba<br>Pbe<br>%Antistrip<br>%Crushed                                                                                                    | H000000<br>#1<br>2.415<br>2.331<br>87.7<br>96.5<br>3.5<br>13.8<br>75<br>2.350<br>97.3<br>9.090<br>1.026<br>2.555 | Mix Type<br>#2<br>2.414<br>2.333<br>88.2<br>96.6<br>3.4<br>13.7<br>75<br>2.357<br>97.6 | Wearing<br>Lot<br>#3<br>2.413<br>2.326<br>87.3<br>96.4<br>3.6<br>13.9 | Course<br>111-01<br>#4<br>2.414<br>2.337<br>87.6 | JMF No.<br>Lot Size<br>#5<br>2.416<br>2.315 | Mean      | Plant      | H000                                                                                                    | Date             |            |           |       |                |
|----------------------------------------------------------------------------------------------------|----------------------------------------------------------------------------------------------------|----------------------------------------------------------------------------------------|-----------------------------------------------------------------------|--------------------------------------------------|---------------------------------------------|-----------|------------|----------------------------------------------------------------------------------------------------|------------------|------------|-----------|-------|----------------|
| Project         P           Gmm, ND         %Gmm, NI           %Gmm, ND         %Voids           VMA         VFA           Gmb, NM         %Gmm, NM           %Gmm, NM         %Gmm, NM           slope         orrection factor           Gsb agg         2"           2"         50           1.5"         37.5           1"         25           3/4"         19           1/2"         12.5           3/8"         9.5           #4         4.75           #8         2.36           #16         1.18           #30         0.60           #50         0.30           #100         0.15           #200         0.075           %AC         dust/Peff           Gse         Pba           Pba         %Antistrip           %Crushed         %                                                                                                    | #1<br>2.415<br>2.331<br>87.7<br>96.5<br>3.5<br>13.8<br>75<br>2.350<br>97.3<br>9.090<br>1.026<br>2.555            | #2<br>2.414<br>2.333<br>88.2<br>96.6<br>3.4<br>13.7<br>75<br>2.357<br>97.6             | #3<br>2.413<br>2.326<br>87.3<br>96.4<br>3.6<br>13.9                   | #4<br>2.414<br>2.337<br>87.6                     | #5<br>2.416<br>2.315                        | Mean      |            | HUUU                                                                                                    | Date             |            |           |       |                |
| Gmm<br>Gmb, ND<br>%Gmm, NI<br>%Gmm, ND<br>%Voids<br>VMA<br>VFA<br>Gmb, NM<br>%Gmb, NM<br>%Gmb, NM<br>%Gmb, NM<br>%Gmb, NM<br>%Gmb, NM<br>%Gmb, NM<br>%Gmb, NM<br>%Gmb, NM<br>%Gmb, NM<br>%Gmb, NM<br>%Gmb, NM<br>%Gmb, NM<br>%Gmb, NM<br>%Gmb, NM<br>%Gmb, NM<br>%Gmb, ND<br>%Crushed<br>%Gmb, ND<br>%Gmb, ND<br>%Gmb, ND<br>%Crushed                                                                                                    | #1<br>2.415<br>2.331<br>87.7<br>96.5<br>3.5<br>13.8<br>75<br>2.350<br>97.3<br>9.090<br>1.026<br>2.555            | #2<br>2.414<br>2.333<br>88.2<br>96.6<br>3.4<br>13.7<br>75<br>2.357<br>97.6             | #3<br>2.413<br>2.326<br>87.3<br>96.4<br>3.6<br>13.9                   | #4<br>2.414<br>2.337<br>87.6                     | #5<br>2.416<br>2.315                        | Mean      |            | and the second second se |                  |            |           |       |                |
| Gmm<br>Gmb, ND<br>%Gmm, NI<br>%Gmm, ND<br>%Voids<br>VMA<br>VFA<br>Gmb, NM<br>%Gmm, NM<br>slope<br>orrection factor<br>Gsb agg<br>2" 50<br>15" 37.5<br>1" 25<br>3/4" 19<br>1/2" 12.5<br>3/4" 19<br>1/2" 12.5<br>3/4" 19<br>1/2" 12.5<br>3/4" 3.5<br>#4 4.75<br>#8 2.36<br>#16 1.18<br>#30 0.60<br>#100 0.15<br>#200 0.075<br>%AC<br>dust/Peff<br>Gsse<br>Pba<br>Pba<br>Pba<br>Pba<br>Pba<br>Pba<br>Pba<br>Pba                                                                                                    | 2.415<br>2.331<br>87.7<br>96.5<br>3.5<br>13.8<br>75<br>2.350<br>97.3<br>9.090<br>1.026<br>2.555                  | 2.414<br>2.333<br>88.2<br>96.6<br>3.4<br>13.7<br>75<br>2.357<br>97.6                   | 2.413<br>2.326<br>87.3<br>96.4<br>3.6<br>13.9                         | 2.414<br>2.337<br>87.6                           | 2.416                                       |           | StDev      | Q.                                                                                                    | Qu               | PWL        | PWLu      | PWL   | Validate?      |
| Gmb, ND<br>%Gmm, NI<br>%Gmm, NI<br>%Voids<br>VMA<br>VFA<br>Gmb, NM<br>%Gmm, NM<br>slope<br>orrection factor<br>Gsb agg<br>2" 50<br>15" 37.5<br>1" 25<br>3/4" 19<br>1/2" 12.5<br>3/4" 19<br>1/2" 12.5<br>3/4" 19<br>1/2" 12.5<br>3/8" 9.5<br>#4 4.75<br>#8 2.36<br>#16 1.18<br>#30 0.60<br>#100 0.15<br>#200 0.075<br>%AC<br>dust/Peff<br>Gse<br>Pba<br>Pba<br>Pba<br>Pba<br>Pba<br>Pba<br>Pba<br>Pba                                                                                                    | 2.331<br>87.7<br>96.5<br>3.5<br>13.8<br>75<br>2.350<br>97.3<br>9.090<br>1.026<br>2.565                           | 2.333<br>88.2<br>96.6<br>3.4<br>13.7<br>75<br>2.357<br>97.6                            | 2.326<br>87.3<br>96.4<br>3.6<br>13.9                                  | 2.337<br>87.6                                    | 2,315                                       | 2.4144    | 0.001140   | 13.16                                                                                                    | 13.16            | 100        | 100       | 100   | OK             |
| %Gmm, NI           %Gmm, ND           %Voids           VMA           VFA           Gmb, NM           %Gmm, NM           %Gmm, NM           %Star           %Star           %Star           %Star           %Star           %Star           %Star           %Star           %Star           %Star           %Star           %Star           %Star           %Star           %Star <td>87.7<br/>96.5<br/>3.5<br/>13.8<br/>75<br/>2.350<br/>97.3<br/>9.090<br/>1.026<br/>2.555</td> <td>88.2<br/>96.6<br/>3.4<br/>13.7<br/>75<br/>2.357<br/>97.6</td> <td>87.3<br/>96.4<br/>3.6<br/>13.9</td> <td>87.6</td> <td></td> <td>2.3284</td> <td>0.008473</td> <td></td> <td></td> <td></td> <td></td> <td></td> <td></td> | 87.7<br>96.5<br>3.5<br>13.8<br>75<br>2.350<br>97.3<br>9.090<br>1.026<br>2.555                                    | 88.2<br>96.6<br>3.4<br>13.7<br>75<br>2.357<br>97.6                                     | 87.3<br>96.4<br>3.6<br>13.9                                           | 87.6                                             |                                             | 2.3284    | 0.008473   |                                                                                                    |                  |            |           |       |                |
| %Usmm, NU           %Voids           VMA           VFA           Gmb, NM           %Gmm, NM           slope           orrection factor           Gsb agg           2"           50           1.5"           37.5           1"           25           3/4"           19           1/2"           3/8"           9.5           #4           #30           0.60           #30           9.0           9.0           9.0           44.75           #8           2.36           #16           1.18           #30           9.5           #44           9.5           #40           0.60           #30           9.0           #16           1.18           #30           9.5           #44           9.5           #200           0.15           #200           0.075 <td>96.5<br/>3.5<br/>13.8<br/>75<br/>2.350<br/>97.3<br/>9.090<br/>1.026<br/>2.565</td> <td>96.6<br/>3.4<br/>13.7<br/>75<br/>2.357<br/>97.6</td> <td>96.4<br/>3.6<br/>13.9</td> <td>00.0</td> <td>86.8</td> <td>87.52</td> <td>0.5167</td> <td></td> <td>6.74</td> <td></td> <td>100</td> <td>100</td> <td>OK</td>                                                                                                    | 96.5<br>3.5<br>13.8<br>75<br>2.350<br>97.3<br>9.090<br>1.026<br>2.565                                            | 96.6<br>3.4<br>13.7<br>75<br>2.357<br>97.6                                             | 96.4<br>3.6<br>13.9                                                   | 00.0                                             | 86.8                                        | 87.52     | 0.5167     |                                                                                                    | 6.74             |            | 100       | 100   | OK             |
| Voids<br>VFA<br>Gmb, NM<br>VFA<br>Gmb, NM<br>Slope<br>orrection factor<br>Gsb agg<br>2" 50<br>1.5" 37.5<br>1" 25<br>3/4" 19<br>1/2" 12.5<br>3/4" 19<br>1/2" 12.5<br>3/4" 19<br>1/2" 12.5<br>3/4" 3.5<br>#4 4.75<br>#8 2.36<br>#16 1.18<br>#30 0.60<br>#100 0.15<br>#200 0.075<br>%AC<br>dust/Peff<br>Gse<br>Pba<br>Pba<br>Pba<br>Pba<br>Pba<br>%Antistrip<br>%Crushed                                                                                                    | 3.5<br>13.8<br>75<br>2.350<br>97.3<br>9.090<br>1.026<br>2.565                                                    | 3.4<br>13.7<br>75<br>2.357<br>97.6                                                     | 13.9                                                                  | 96.8                                             | 95.8                                        | 96.42     | 0.3768     | 2.44                                                                                                    | 2.87             | 100        | 100       | 100   | OK             |
| VFA<br>Gmb, NM<br>%Gmm, NM<br>slope<br>orrection factor<br>Gsb agg<br>2" 50<br>1.5" 37.5<br>1" 25<br>3/4" 19<br>1/2" 12.5<br>3/8" 9.5<br>#4 4.75<br>#8 2.36<br>#16 1.18<br>#30 0.60<br>#50 0.30<br>#100 0.15<br>#200 0.075<br>%AC<br>dust/Peff<br>Gse<br>Pba<br>Pba<br>Pba<br>Pba<br>Pba<br>Pba<br>Pba                                                                                                    | 75<br>2.350<br>97.3<br>9.090<br>1.026                                                                            | 75<br>2.357<br>97.6                                                                    | 15.5                                                                  | 13.5                                             | 4.2                                         | 3.50      | 0.3766     | 2.01                                                                                                    | 2.44             | 100        | 100       | 100   | OK             |
| Gmb, NM<br>%Gmm, NM<br>slope<br>orrection factor<br>Gsb agg<br>2" 50<br>1.5" 37.5<br>1" 25<br>3/4" 19<br>1/2" 12.5<br>3/4" 19<br>1/2" 12.5<br>3/4" 4.75<br>#4 4.75<br>#8 2.36<br>#16 1.18<br>#30 0.60<br>#50 0.30<br>#100 0.15<br>#200 0.075<br>%AC<br>dust/Peff<br>Gse<br>Pba<br>Pba<br>Pba<br>Pba<br>Pba<br>Pba<br>Pba                                                                                                    | 2.350<br>97.3<br>9.090<br>1.026<br>2.565                                                                         | 2.357                                                                                  | 74                                                                    | 76                                               | 71                                          | 74.2      | 1924       | 2.03                                                                                                    | 3.01             | 100        | 100       | 100   | OK             |
| %Gmm, NM           slope           orrection factor           Gsb agg           2"           50           1.5"           37.5           1"           25           3/4"           19           1/2"           12.5           3/8"           9.5           #4           4.75           #8           2.36           #16           1.18           #30           0.60           #50           0.30           #100           #100           #200           0.075           %AC           Gse           Pba           Pba           %Antistrip           %Crushed                                                                                                    | 97.3<br>9.090<br>1.026<br>2.565                                                                                  | 97.6                                                                                   | 2 322                                                                 | 2,360                                            | 2 348                                       | 2 3474    | 0.015027   |                                                                                                    |                  |            |           |       | UN             |
| slope<br>orrection factor<br>Gsb agg<br>2" 50<br>15" 37.5<br>1" 25<br>3/4" 19<br>1/2" 12.5<br>3/4" 19<br>1/2" 12.5<br>3/8" 9.5<br>#4 4.75<br>#8 2.36<br>#16 1.18<br>#30 0.60<br>#100 0.15<br>#200 0.075<br>%AC<br>dust/Peff<br>Gse<br>Pba<br>Pba<br>Pbe<br>%Antistrip<br>%Crushed                                                                                                    | 9.090<br>1.026<br>2.565                                                                                          |                                                                                        | 96.2                                                                  | 97.8                                             | 97.2                                        | 97.22     | 0.6181     |                                                                                                    | 1.26             |            | 91        | 91    | OK             |
| orrection factor<br>Gsb agg<br>2" 50<br>15" 37.5<br>1" 25<br>3/4" 19<br>1/2" 12.5<br>3/8" 9.5<br>#4 4.75<br>#8 2.36<br>#16 1.18<br>#30 0.60<br>#100 0.15<br>#200 0.075<br>%AC<br>dust/Peff<br>Gse<br>Pba<br>Pba<br>Pbe<br>%Antistrip<br>%Crushed                                                                                                    | 1.026                                                                                                    | 8.680                                                                                  | 9,400                                                                 | 9.510                                            | 9.300                                       | 9,1960    | 0.327307   |                                                                                                    |                  |            |           |       |                |
| Gsb agg         2"         50           1.5"         37.5         1"           1"         25         3/4"         19           1/2"         12.5         3/8"         3.5           #4         4.75         #8         2.36           #16         1.18         #30         0.60           #50         0.30         #100         0.15           #200         0.075         ::::::::::::::::::::::::::::::::::::                                                                                                    | 2 565                                                                                                    | 1.167                                                                                  | 1.163                                                                 | 1.169                                            | 1.158                                       | 1.14      | 0.0616     |                                                                                                    |                  |            |           |       |                |
| 2" 50<br>1.5" 37.5<br>1" 25<br>3/4" 19<br>1/2" 12.5<br>3/8" 9.5<br>#4 4.75<br>#8 2.36<br>#16 1.18<br>#30 0.60<br>#50 0.30<br>#100 0.15<br>#200 0.075<br>%AC<br>dust/Peff<br>Gse<br>Pba<br>Pba<br>Pba<br>Pba<br>%Antistrip<br>%Crushed                                                                                                    | 2.000                                                                                                    | 2.565                                                                                  | 2.565                                                                 | 2.565                                            | 2.565                                       | 2.5650    | 0.000000   |                                                                                                    |                  |            |           |       |                |
| 1.5" 37.5<br>1" 25<br>3/4" 19<br>1/2" 12.5<br>3/8" 3.5<br>#4 4.75<br>#8 2.36<br>#16 1.18<br>#30 0.60<br>#50 0.30<br>#100 0.15<br>#200 0.075<br>%AC<br>dust/Peff<br>Gse<br>Pba<br>Pba<br>Pba<br>%Antistrip<br>%Crushed                                                                                                    | 100.0                                                                                                    | 100.0                                                                                  | 100.0                                                                 | 100.0                                            | 100.0                                       | 100.00    | 0.0000     |                                                                                                    |                  |            |           |       |                |
| T         25           3/4"         19           1/2"         12.5           3/8"         9.5           #4         4.75           #8         2.36           #16         1.18           #30         0.60           #50         0.30           #100         0.15           #200         0.075           %AC         Gse           Pba         Pbe           %Antistrip         %Crushed                                                                                                    | 100.0                                                                                                    | 100.0                                                                                  | 100.0                                                                 | 100.0                                            | 100.0                                       | 100.00    | 0.0000     |                                                                                                    |                  |            |           |       |                |
| 3r4 19<br>1/2" 12.5<br>3/8" 9.5<br>#4 4.75<br>#8 2.36<br>#16 1.18<br>#30 0.60<br>#50 0.30<br>#100 0.15<br>#200 0.075<br>%AC<br>dust/Peff<br>Gse<br>Pba<br>Pba<br>Pbe<br>%Antistrip<br>%Crushed                                                                                                    | 100.0                                                                                                    | 100.0                                                                                  | 100.0                                                                 | 100.0                                            | 100.0                                       | 100.00    | 0.0000     |                                                                                                    |                  |            |           |       |                |
| #2 12.5<br>3/8" 9.5<br>#4 4.75<br>#8 2.36<br>#16 1.18<br>#30 0.60<br>#100 0.15<br>#200 0.075<br>%AC<br>dust/Peff<br>Gse<br>Pba<br>Pba<br>Pba<br>Pba<br>%Antistrip<br>%Crushed                                                                                                    | 100.0                                                                                                    | 100.0                                                                                  | 100.0                                                                 | 100.0                                            | 100.0                                       | 100.00    | 14000      | 2.70                                                                                                    | 2 70             | 400        |           | 100   | OK             |
| 3ro         3.5           #4         4.75           #8         2.36           #16         1.18           #30         0.60           #50         0.30           #100         0.15           #200         0.075           %AC                                                                                                    | 35.7                                                                                                    | 32.8                                                                                   | 36.2                                                                  | 36.1                                             | 34.2                                        | 79.62     | 1.4680     | 150                                                                                                    | 1.12             | 07         | 07        | 00    | OK             |
| #4         4,13           #8         2,36           #16         1.18           #30         0.60           #50         0.30           #100         0.15           #200         0.075           %AC         dust/Peff           Gse         Pba           Pba         Pbe           %Antistrip         %Crushed                                                                                                    | 13.2                                                                                                    | 13.0                                                                                   | 47.0                                                                  | 45.2                                             | 42.2                                        | 10.02     | 2.0031     | 2.40                                                                                                    | 2.40             | 97         | 100       | 100   | UK             |
| #16 1.18<br>#30 0.60<br>#50 0.30<br>#100 0.15<br>#200 0.075<br>%AC<br>dust/Peff<br>Gse<br>Pba<br>Pba<br>Pba<br>%Antistrip<br>%Crushed                                                                                                    | 45.5                                                                                                    | 42.5                                                                                   | 30.9                                                                  | 29.5                                             | 29.2                                        | 30.38     | 0.9576     | 3.13                                                                                                    | 2.40             | 100        | 100       | 100   | Inder Specilim |
| #30 0.60<br>#50 0.30<br>#100 0.15<br>#200 0.075<br>%AC<br>dust/Peff<br>Gse<br>Pba<br>Pba<br>%Antistrip<br>%Crushed                                                                                                    | 217                                                                                                    | 211                                                                                    | 20.6                                                                  | 21.0                                             | 20.7                                        | 21.02     | 0.4324     | 4.63                                                                                                    | 4.63             | 100        | 100       | 100   | phoer specium  |
| #50 0.30<br>#100 0.15<br>#200 0.075<br>%AC<br>dust/Peff<br>Gse<br>Pba<br>Pba<br>%Antistrip<br>%Crushed                                                                                                    | 16.6                                                                                                    | 15.8                                                                                   | 15.5                                                                  | 16.4                                             | 16.2                                        | 16 10     | 0.4624     | 4 47                                                                                                    | 4.00             | 100        | 100       | 100   |                |
| #100 0.15<br>#200 0.075<br>%AC<br>dust/Peff<br>Gse<br>Pba<br>Pba<br>%Antistrip<br>%Crushed                                                                                                    | 12.1                                                                                                    | 11.3                                                                                   | 11.3                                                                  | 12.3                                             | 12.1                                        | 11.82     | 0.4817     | 4.15                                                                                                    | 4.15             | 100        | 100       | 100   |                |
| #200 0.075<br>%AC<br>dust/Peff<br>Gse<br>Pba<br>Pbe<br>%Antistrip<br>%Crushed                                                                                                    | 8.5                                                                                                    | 7.8                                                                                    | 8.0                                                                   | 8.6                                              | 8.4                                         | 8.26      | 0.3435     | 5.82                                                                                                    | 5.82             | 100        | 100       | 100   |                |
| XAC<br>dust/Peff<br>Gse<br>Pba<br>Pbe<br>XAntistrip<br>XCrushed                                                                                                    | 6.2                                                                                                    | 5.7                                                                                    | 5.9                                                                   | 6.2                                              | 5.9                                         | 5.98      | 0.2168     | 3.23                                                                                                    | 3.23             | 100        | 100       | 100   | OK             |
| dust/Peff<br>Gse<br>Pba<br>Pbe<br>XAntistrip<br>XCrushed                                                                                                    | 5.2                                                                                                    | 5.1                                                                                    | 5.3                                                                   | 5.3                                              | 5.3                                         | 5.24      | 0.0894     | 2.24                                                                                                    | 2.24             | 100        | 100       | 100   |                |
| Gse<br>Pba<br>Pbe<br>XAntistrip<br>XCrushed                                                                                                    | 1.38                                                                                                    | 1.27                                                                                   | 1.31                                                                  | 1.38                                             | 1.31                                        | 1.330     | 0.04848    | 15.06                                                                                                    | 5.57             | 100        | 100       | 100   | OK             |
| Pba<br>Pbe<br>%Antistrip<br>%Crushed                                                                                                    | 2.603                                                                                                    | 2.602                                                                                  | 2.601                                                                 | 2.602                                            | 2.604                                       | 2.6024    | 0.001140   |                                                                                                    |                  |            |           |       |                |
| Pbe<br>%Antistrip<br>%Crushed                                                                                                    | 0.6                                                                                                    | 0.6                                                                                    | 0.6                                                                   | 0.6                                              | 0.6                                         | 0.600     | 0.00000    |                                                                                                    |                  |            |           |       |                |
| %Antistrip<br>%Crushed                                                                                                    | 4.5                                                                                                    | 4.5                                                                                    | 4.5                                                                   | 4.5                                              | 4.5                                         | 4.50      | 0.00000    |                                                                                                    |                  |            |           |       |                |
| %Urushed                                                                                                    | 0.6                                                                                                    | 0.6                                                                                    | 0.6                                                                   | 0.6                                              | 0.6                                         | 0.60      | 0.0000     |                                                                                                    |                  |            |           |       | _              |
| C T                                                                                                    | 100.0                                                                                                    | 100.0                                                                                  | 99.0                                                                  | 97.0                                             | 97.0                                        | 98.60     | 1.5166     |                                                                                                    | 0.10             | 100        | 400       | 100   |                |
| Lomp lemp                                                                                                    | 235                                                                                                    | 235                                                                                    | 235                                                                   | 300                                              | 300                                         | 297.00    | 2.1        | 3.13                                                                                                    | 3.13             | 100        | 100       | 100   |                |
| Materia AC                                                                                                    | 300                                                                                                    | 310                                                                                    | 320                                                                   | 305                                              | 310                                         | 4 20      | 6.4        |                                                                                                    |                  |            |           |       | -              |
| MeterAL                                                                                                    | 4.2                                                                                                    | 4.2                                                                                    | 4.2                                                                   | 4.2                                              | 4.2                                         | 4.20      | 0.0        |                                                                                                    |                  |            |           | _     |                |
| 1                                                                                                    | Core A                                                                                                    | Roadw                                                                                  | ay Density                                                            | Cores                                            | Core F                                      | 2         | Manuine    | Tonnage                                                                                                    | % Pay<br>#DIV/01 | #DN//01    |           |       |                |
| -                                                                                                    |                                                                                                    |                                                                                        |                                                                       |                                                  |                                             | 4         | Mar A      |                                                                                                    | TOTATO.          | worvro.    | -4        |       |                |
|                                                                                                    | Main                                                                                                    | Main                                                                                   | Main                                                                  | Main                                             | Main                                        |           | Minor B    |                                                                                                    |                  |            |           |       |                |
|                                                                                                    |                                                                                                    |                                                                                        |                                                                       |                                                  |                                             |           | Minor C    |                                                                                                    |                  |            | <b></b>   |       | -              |
| uses PWL for Main                                                                                                    | line if 3 or m                                                                                                   | ore sublots a                                                                          | are Mainlin                                                           | e use                                            |                                             |           | Minor D    |                                                                                                    |                  |            |           |       |                |
| "Mainline = WC, Bi                                                                                                    | inder, Base                                                                                                    | e, Ramp >30                                                                            | Oft, Ints. A                                                          | ACC/Dec, A                                       | Airport Cen                                 | ter       | Minor E    | eichted hy                                                                                                    | toonage          | associated | with core |       |                |
|                                                                                                    | _                                                                                                    |                                                                                        |                                                                       |                                                  |                                             |           | /oray w    | cigined by                                                                                                    | tonnage          | associated | With Core | 3     |                |
| Ut.<br>Mainline Der 5                                                                                                    | . Mean<br>#DIV/0!                                                                                                | #DIV/0!                                                                                | QL<br>#DIV/0!                                                         | Q <sub>0</sub><br>#DIV/0!                        | #DIV/0!                                     |           |            |                                                                                                    |                  |            |           |       |                |
|                                                                                                    | Total To                                                                                                    | ns                                                                                     |                                                                       | 0                                                |                                             |           | <b>Fin</b> |                                                                                                    |                  |            | <u> </u>  |       |                |
|                                                                                                    | Gmm                                                                                                    |                                                                                        |                                                                       | 2.414                                            | -                                           |           | Fin        | ai 70 Pa                                                                                                    | y                |            |           | -     |                |
|                                                                                                    | Adjustn                                                                                                    | nent Facto                                                                             | r                                                                     | 1.00                                             |                                             |           | Adjust     | od Ton                                                                                                    | 0000             | 0          | <b>N</b>  |       |                |
|                                                                                                    | Adjuste                                                                                                    | d Total To                                                                             | ns                                                                    | 0                                                |                                             |           | Aujust     | eu rom                                                                                                    | lage             |            | <u></u>   |       |                |
|                                                                                                    | -                                                                                                    |                                                                                        |                                                                       |                                                  |                                             |           |            |                                                                                                    |                  |            |           |       |                |
|                                                                                                    |                                                                                                    |                                                                                        |                                                                       |                                                  |                                             |           |            |                                                                                                    |                  |            |           |       |                |
| • •                                                                                                    | JMF Inpu                                                                                                    | t JMF                                                                                  | JM                                                                    | F CHECK                                          | Vali                                        | dation In | put Va     | lidation                                                                                                    | n Pla            | nt Repor   | t-Val     | Plant | Plant Monit    |

# <u>Plant Report – Val</u>

The Plant Report – Val - A summary sheet of the validation that contains some of the raw data.

|                                | 5               | 1.75 I. 75         |                 | Supernave          | Aenhalt Con    | crete Plant        | enort   |         | U 1                | <u> </u>     |                    |         |
|--------------------------------|-----------------|--------------------|-----------------|--------------------|----------------|--------------------|---------|---------|--------------------|--------------|--------------------|---------|
|                                |                 |                    |                 | Superpave          | AsphaltCon     | crete Plant P      | report  |         |                    | r - r        |                    |         |
| Proj. No.                      | H000000         |                    | Plant           | H000               |                | Desig              | n Level | 1       |                    | Mix Type     | Wearing            | Course  |
| Proj. No.                      | abcdef          |                    | JMF No.         |                    |                | 3                  | Lot No. | 111-    | 01                 | Mix Use      | ML - V             | Vearing |
| Lot Size                       |                 |                    | Start Date      | 6/1/2016           |                | En                 | d Date  | 6/2/2   | 016                | Purpose Code |                    |         |
| No. Sublots                    | 5               |                    | %AC             | 5.1                |                |                    | Gsb     | 2.5     | 65                 | Ps           | 94.9               |         |
| R                              | oadway Category |                    |                 |                    |                |                    |         |         |                    |              |                    |         |
|                                | exclusio        | ons/grindings      | 0.534 (yes/no   | )                  |                |                    |         |         |                    |              |                    |         |
|                                | IRI             |                    |                 |                    |                |                    |         |         |                    |              |                    |         |
|                                |                 |                    |                 |                    |                |                    |         |         |                    |              |                    |         |
|                                |                 |                    |                 |                    |                |                    |         |         |                    |              |                    |         |
|                                |                 | Theo               | retical Maximu  | m Specific G       | ravity, Gmm "F | Rice" (AASHT       | O T209  | or DOT  | D TR327)           |              |                    |         |
|                                |                 | G                  | m1              | G                  | nm2            | Gn                 | nm3     |         | G                  | mm4          | G,                 | nm5     |
|                                |                 | A                  | B               | A                  | B              | A                  | B       |         | A                  | В            | A                  | B       |
| Wt of Mix                      |                 | 1835.0             | 1967.1          | 1938.1             | 1850.0         | 1749.9             | 171     | 5.2     | 1725.6             | 1852.2       | 1787.2             | 1786.6  |
| Wt of Pyc & H2O                |                 | 1396.6             | 1459.2          | 1393.1             | 1458.7         | 1393.1             | 145     | 8.7     | 1393.5             | 1458.9       | 1393.5             | 1458.9  |
| Wt of Pyc, H2O &               | Mix             | 2469.6             | 2614.1          | 2527.0             | 2543.3         | 2418.0             | 246     | 2.9     | 2403.9             | 2544.1       | 2441.0             | 2505.6  |
| G <sub>mm</sub> , Rice Gravity | y               | 2.408              | 2.422           | 2.410              | 2.417          | 2.414              | 2.4     | 12      | 2.413              | 2.415        | 2.416              | 2.415   |
| Average G <sub>mm</sub>        |                 | G <sub>mm1</sub> = | 2.415           | G <sub>mm2</sub> = | 2.414          | G <sub>mm3</sub> = | 2.4     | 13      | G <sub>mm4</sub> = | = 2.414      | G <sub>mm5</sub> = | 2.416   |
|                                |                 |                    | Plant Test Prop | perties (AASH      | ITO T166, T20  | 9, T245/DOTE       | TR 30-  | 4, 305, | &327)              |              |                    |         |
|                                | Sublot No.      |                    |                 |                    | 2              | :                  | 3       |         |                    | 4            |                    | 5       |
| G <sub>mm</sub>                |                 | 2.4                | 15              | 2.4                | 414            | 2.4                | 113     |         | 2.                 | .414         | 2.4                | 416     |
| Wt (Mass) in Air               |                 | 474                | 8.5             | 474                | 49.1           | 474                | 19.9    |         | 47                 | 44.4         | 474                | 18.9    |
| Wt (Mass) in Wat               | er              | 272                | 5.7             | 272                | 25.0           | 271                | 19.1    |         | 27                 | 24.3         | 27                 | 17.3    |
| SSD Wt (Mass)                  |                 | 476                | 2.8             | 476                | 61.0           | 476                | 51.5    |         | 47                 | 54.4         | 476                | 68.7    |
| G <sub>mb</sub> , ND           |                 | 2.3                | 31              | 2.3                | 333            | 2.3                | 326     |         | 2.                 | .337         | 2.3                | 315     |
| Density                        |                 | 14                 | 5.5             | 14                 | 5.6            | 14                 | 5.1     |         | 14                 | 45.8         | 14                 | 4.5     |
| % G <sub>mm</sub> , ND         |                 | 96                 | .5              | 96                 | 6.6            | 96                 | 6.4     | T       | 9                  | 6.8          | 9                  | 5.8     |
| Ht. @ NI (mm)                  |                 | 13                 | 0.2             | 12                 | 9.9            | 13                 | 2.5     |         | 13                 | 30.4         | 13                 | 1.6     |
| Ht. @ ND (mm)                  |                 | 11                 | 3.3             | 11                 | 8.5            | 12                 | 0.0     |         | 11                 | 18.0         | 11                 | 9.2     |
| % G <sub>mm</sub> , NI         |                 | 87                 | .7              | 88                 | 3.2            | 87                 | 7.3     | T       | 8                  | 37.6         | 86                 | 6.8     |
| % Voids, Va                    | i               | 3                  | 5               | 3                  | .4             | 3                  | .6      |         |                    | 3.2          | 4                  | .2      |
| % VMA                          |                 | 13                 | .8              | 1                  | 3.7            | 13                 | 3.9     |         | 1                  | 3.5          | 14                 | 1.3     |
| % VFA                          |                 | 7                  | 5               | 7                  | 5              | 7                  | 4       |         |                    | 76           | 7                  | 1       |

| 35 |                       |                         | Asph    | Aggr   | RAP | AntiStrip | Asph  | Aggr     | RAP      | AntiStrip | Asph    | Aggr  | RAP | AntiStrip | Asph | Aggr  | RAP    | AntiStrip | Asph      | Aggr    | RAP     | AntiStrip |
|----|-----------------------|-------------------------|---------|--------|-----|-----------|-------|----------|----------|-----------|---------|-------|-----|-----------|------|-------|--------|-----------|-----------|---------|---------|-----------|
| 36 |                       | 1st Meter Reading, AM   |         |        |     |           |       |          |          |           |         |       |     |           |      |       |        |           |           |         |         |           |
| 37 | % Asphalt             | 1st Meter Reading, PM   |         |        |     |           |       |          |          |           |         |       |     |           |      |       |        |           |           |         |         |           |
| 38 | Content               | 2nd Meter Reading, AM   |         |        |     |           |       |          |          |           |         |       |     |           |      |       |        |           |           |         |         |           |
| 39 |                       | 2nd Meter Reading, PM   |         |        |     |           |       |          |          |           |         |       |     |           |      |       |        |           |           |         |         |           |
| 40 | % AC Meter            |                         |         | 4.     | 2   |           |       | 4        | 2        |           |         | 4     | 2   |           |      | 4.    | 2      |           |           | 4.      | 2       |           |
| 41 | Comp. Tem             | D.                      |         | 29     | )5  |           |       | 29       | 95       |           |         | 29    | 95  |           |      | 30    | )0     |           |           | - 30    | )0      |           |
| 42 | Dust/P <sub>eff</sub> |                         |         | 1.3    | 38  |           |       | 1.3      | 27       |           |         | 1.3   | 31  |           |      | 1.3   | 38     |           |           | 1.3     | 31      |           |
| 43 | G <sub>se</sub>       |                         |         | 2.6    | 03  |           |       | 2.6      | 602      |           |         | 2.6   | 01  |           |      | 2.6   | 02     |           |           | 2.6     | 04      |           |
| 44 | P <sub>ba</sub>       |                         |         | 0.     | 6   |           |       | 0.       | .6       |           |         | 0.    | .6  |           |      | 0.    | 6      |           |           | 0.      | 6       |           |
| 45 | P <sub>be</sub>       |                         |         | 4.     | 5   |           |       | 4        | .5       |           |         | 4     | .5  |           |      | 4.    | 5      |           |           | 4.      | 5       |           |
| 46 | Total Sublot          | Tons                    |         |        |     |           |       |          |          |           |         |       |     |           |      |       |        |           |           |         |         |           |
| 47 | Sample Take           | en, Tons Accum.         |         | 11     | 7   |           |       | 20       | )3       |           |         | - 39  | 94  |           |      | 89    | 99     |           |           | 15      | 80      |           |
| 48 | Mix Tempera           | ature                   |         | - 30   | 0   |           |       | 31       | 10       |           |         | 32    | 20  |           |      | - 30  | )5     |           |           | 31      | 0       |           |
| 49 |                       |                         | Test 1  | Test 2 |     |           |       |          |          |           |         |       |     |           |      |       |        |           |           |         |         |           |
| 50 | % Anti Strip          |                         | 0.6     | 0.6    |     |           |       |          |          |           |         |       |     |           |      |       |        |           |           |         |         |           |
| 51 | % Lime                |                         |         |        |     |           |       |          |          |           |         |       |     |           |      |       |        |           |           |         |         |           |
| 52 | Remarks:              |                         |         |        |     |           |       |          |          |           |         |       |     |           |      |       |        |           |           |         |         |           |
| 53 |                       |                         |         |        |     |           |       |          |          |           |         |       |     |           |      |       |        |           |           |         |         |           |
| 54 |                       |                         |         |        |     |           |       |          |          |           |         |       |     |           |      |       |        |           |           |         |         |           |
| 55 |                       |                         |         |        |     |           |       |          |          |           |         |       |     |           |      |       |        |           |           |         |         |           |
| 56 | OTD Cert. A           | sphaltic Concrete Plant | t Tech. |        |     |           | QC Ce | ert. Asp | haltic ( | Concret   | e Plant | Tech. |     |           |      | APPRO | OVED B | BY: Dist  | trict Lat | oratory | / Engin | eer       |
| 57 |                       |                         |         |        |     |           |       |          |          |           |         |       |     |           |      |       |        |           |           |         |         |           |
| 58 | LaPave 2013           | 3 v13.04.24             |         |        |     |           |       |          |          |           |         |       |     |           |      |       |        |           |           |         | 6/      | 7/2016    |

# <u>Plant</u>

This tab is for inputting P-Lot test data and monitoring the rolling averages of plant data

Blue fields are for input

- 1. "NEW" button initiates a new test set for a P-Lot. If the time line and daily tonnage requires multiple test in the same sublot, the P-Lot No. nomenclature can be modified by adding A, B, C....etc to the end of the lot number. It will be necessary to click "NEW" for each test set.
- 2. In the dropdown, choose either Contractor (Acceptance), DOTD (Verification), Contractor (QC only)
- 3. In the drop down, choose whether to use "No Oven Temp Corr.", or "With Oven Temp Corr."
- 4. In the drop down, choose whether the validation data is included in the "Rolling 5" data calculation.
- 5. Enter date(s) and P-Lot number. (The JMF sequence number plus the P-Lot, ex 101-001)
- 6. Enter the tonnage at which the sample was taken
- 7. Enter weights for moisture content of the loose mix
- 8. Enter the Metered AC (Virgin AC metered into the mix), the lab compaction temperature, the mix temperature in the haul truck, and the rate of anti-strip check
- 9. Gmm data entry
- 10. Furnace extraction data entry
- 11. Ndes briq data entry.
- 12. For every 5<sup>th</sup> P-Lot, a N<sub>max</sub> briq needs to be tested. After the "Submit" (#16 below) button has be clicked, the N<sub>des</sub> data can be cleared and the N<sub>max</sub> data can be entered. The submit button will need to be clicked again.
- 13. The recovered aggregate from the furnace extraction and the after wash weight of the aggregate.
- 14. Gradation weights
- 15. Weight of the crushed aggregate
- 16. The "Submit" button. This button has to be clicked to submit the entered data to the tables in the different Plant Summary tabs. Data can be edited or updated, but the "Submit" button will need to be clicked again to update the tables.
- 17. Weights of LWT briqs for calculating the void content.
- 18. Depending on if one pair of LWT briqs (single wheel tracker) or two pair (double wheel tracker) are made, this drop down chooses the pairing up to match the voids. This data can be added after the P-Lot data is entered. The "Scroll" (#21) and "Submit" (#16) buttons will help in navigating between P-Lots.
- 19. Data and parameter entry for LWT testing.
- 20. The rut depth for the correlating number of wheel passes.
- 21. The "Scroll" button displays data from previously entered P-Lots. Using the dropdown (#2), the three data entry types can be viewed & edited/updated by clicking the "Submit" (#16) button.
- 22. The "Print" button prints the data entry numbers and the rolling averages from the "Plant" tab.
- 23. The tonnage for the P-Lot. This can be entered after the P-Lot is closed. The "Scroll" and "Submit" buttons can be helpful here.

24. Append buttons. Data will be "Pushed" **from** this LaPave file **to** another LaPave file. This is helpful in sharing data between the contractor and DOTD. One of the three types of data can be pushed or all three can be pushed together to another LaPave file.

#### REMEMBER TO ALWAYS USE THE SAVE FUNCTION OF EXCEL. THE "SUBMIT" BUTTON DOES NOT SAVE THE DATA, IT ONLY PUTS IT IN THE DATA TABLES

|      | А                 | В          | С          | D         | E        | F               | G       | Н                     | 1          | J      | К            | L          | М           | N         | 0            | Р        | Q             | R        | S      | Т          | U         | V    | W          | Х      |
|------|-------------------|------------|------------|-----------|----------|-----------------|---------|-----------------------|------------|--------|--------------|------------|-------------|-----------|--------------|----------|---------------|----------|--------|------------|-----------|------|------------|--------|
| 1    |                   |            |            |           |          |                 | D       | ata fo                | r Plant    |        |              |            |             |           |              |          |               |          |        |            |           |      |            |        |
| 2    |                   |            |            | 5         |          |                 |         |                       |            |        |              |            |             |           |              |          |               |          |        |            |           |      |            |        |
| 3    | DAT               | 5/4/       | 2016       |           | Plant    | t               | Des     | sign level            | 1          |        | Міх Туре     | Wearing    | Course      |           | Gyr.         | Rev      |               |          |        |            |           |      |            |        |
| 4    |                   |            |            |           | JMF No.  | 70              | 1-A     |                       |            |        |              |            |             |           | Nini         | 7        |               |          |        |            |           |      |            |        |
| 5    | Start Dat         | e 5/3/     | 2016       |           |          |                 |         |                       |            |        |              |            |             |           | Ndes         | 65       |               |          |        |            |           |      | 24         |        |
| 6    | End Dat           | 5/3/       | 2016       | %A0       | 5.2      | G <sub>sb</sub> | 2.597   | Ps                    | 94.8       | AC Co  | orr Factor   | 0.43       |             |           | Nmax         | 100      |               |          |        |            |           |      | 27         |        |
| 7    |                   |            |            |           |          |                 |         | 102                   |            |        |              | _          |             |           | _            |          |               |          |        |            |           | - N  |            |        |
| 8    | P-Lot No          | . 701      | -005       |           | P-Lot To | 100             | 03.6    | 23                    | Counter    | 4      |              |            | Contract    | or (Accep | tance)       | ] 2      |               |          |        |            |           |      |            | AL 1   |
| 9    |                   |            |            |           | <b>`</b> |                 |         |                       |            |        |              |            |             |           |              |          |               |          |        |            |           |      | PEND       |        |
| 10   | Theoretical M     | laximum S  | pecific Gr | avity, Gr | nm "Rice | יי<br>ר         |         |                       | Grada      | tion   | % Pass       | Vo         | lumetric    | s         |              |          |               |          |        |            | 1         |      |            |        |
| 11   |                   |            |            | 1         | 2        |                 |         |                       | 2" 50      |        | 100          | Ri         | ice 1       | 2.432     |              |          |               |          | NEW    |            | •         | \    |            |        |
| 12   | Wt of Mix         |            |            | 1823.8    | 2039.3   |                 |         |                       | 1.5" 37.5  | 14     | 100          | R          | ice 2       | 2.444     |              |          |               |          |        |            |           |      | APPEND     |        |
| 13   | Wt of Pyc & W     | ater       |            | 1393.0    | 1458.7   | 9               |         |                       | 1" 25      | •••    | 100          |            | - 1         |           |              |          | - (           |          |        |            |           | Acce | ntance (   | Only   |
| 14   | Wt of Pyc, Wat    | ter & Mix  |            | 2466.9    | 2663.5   | J               |         |                       | 3/4" 19    |        | 100          | Ai         | r           | 4/4/.5    | 11           |          |               | 4        |        |            | 21        |      | plance     |        |
| 15   |                   |            |            |           |          |                 |         |                       | 1/2" 12.5  | 126.6  | 93           | W          | /ater       | 2744.6    |              |          |               |          |        |            |           |      |            |        |
| 16   | LW I (one per     | ·JMF, proj | ect, or ev | ery 20,00 | JU tons) | 1.4             |         |                       | 3/8" 9.5   | 128.8  | 85           | S          | SD          | 4/50.8    |              |          | $\rightarrow$ |          |        |            |           |      |            |        |
| 18   | A White air (dru) | 3945.0     | 3946.9     |           | 1        | Len<br>Bricks:  | 1.8.2   | 118                   | #4 4.75    | 242.1  | 51           | H          | t@Nd        | 122.7     | )            |          | - f           |          |        |            | 16        |      | APPEND     |        |
| 19   | 3 Wt in water     | 2220.1     | 2222.4     | 17        | 7        | Avg AV          | 7.1     | ייו                   | #16 1.18   | 262.5  | 35           |            | Ht@Nma      |           | h 12         |          |               | SU       | JRIMIT |            | 10        | Veri | fication ( | Only 📗 |
| 20   | C Wt in air (SSD) | 3960.8     | 3962.6     | <u> </u>  |          | 1 Č             |         |                       | #30 0.6    | 166.4  | 25           |            | Ŭ,          |           |              | •        | - L           |          |        |            |           |      |            |        |
| 21   | / Volume (C-B)    | 1740.7     | 1740.2     |           |          |                 |         |                       | #50 0.3    | 179.8  | 15           | 1          | Meter AC    | 4.3       |              |          | - 7           |          |        |            |           | -    |            |        |
| 22   | D Bk SpGr (Alv)   | 2.266      | 2.268      |           |          | Right           |         |                       | #100 0.1   | 106.4  | 8            | Cor        | np Tem      | 295       | 8            |          |               | P        | RINT   |            | 22        |      |            | 00     |
| 23   | F %MxThGr 100D/E  | E 92.9     | 93.0       |           |          | Bricks:         | 3&4     |                       | #200 0.07  | 38.9   | 6.1          | N          | Mix Temp    | 320       |              |          |               |          |        |            |           |      | ND         | UC     |
| 24   | 4 % Voids (100-F) | 7.1        | 7.0        |           |          | Avg Av          | #DIV/0! |                       | Dec Loss   | 15.7   |              | · · ·      | AntiStrip   | 0.0       |              |          |               |          |        |            |           |      | Only       |        |
| 26   | Temp(°C           | 50         |            | Pass      | _ l eft  | Right           |         |                       | Cum Total  | 1682.5 |              | Sample Tak | ken-Ton     | 114       | 6            |          |               |          |        |            |           |      |            |        |
| 27   | Avg Rut (mm       | 3.66       |            | 5000      | 2.56     |                 |         |                       | %AC        | 5.0    |              | 10         |             |           | J            |          |               |          |        |            |           |      |            |        |
| 28   | At Pass           | 20000      | 10         | 7500      | 2.83     | 20              |         |                       | %Crushed   | 98     |              | <u> </u>   |             | _         |              |          |               |          | _      |            | -         |      |            |        |
| 29   | (Pass/Fail        | PASS       | 13         | 10000     | 3.03     | 20              |         |                       |            |        | Tr. Bs.t     | 2832.1     | Int.DryW    | 1683      | 13           |          |               |          |        | on Ton     |           | 3    |            |        |
| 30   | Data Taata        | E12/201    |            | 15000     | 3.32     | <b> </b>        |         | Initial Vit           | 1891.4     | 7 Bsk  | t+Mix w/AC   | 4613       | AfterWash   | 1595.8    | <b>)</b> '`` |          |               | U        |        | ven rer    | np Con.   | J    |            |        |
| 31   | Date Tester       | 5/3/201    | 9          | 20000     | 3.00     | /               |         | Final Vit<br>Moisture | 0.03       | / Bsk  | t minus AL   | 4017.1     | Vt Crust    | 572.3     | 115          |          |               | ſ        |        |            |           | 4    |            |        |
| 33   | LaPave 502 v1     | 16.03.18   |            |           |          |                 |         | in noiside            | 0.00       | %Los:  | s - Moisture | 5.35       | in a braid. | 072.0     |              | /28/2016 |               |          | Valid  | ation in F | Rolling 5 |      |            |        |
| 34   |                   |            |            |           |          |                 |         |                       |            |        |              |            |             |           |              |          |               | <u> </u> | -      |            |           |      |            |        |
| •    | ▶ P               | lant Repo  | rt-Val     | Plant     | Plant    | Monitor         | Mair    | line                  | Mainline M | onitor | Roadwa       | y Report   | Mino        | or Pro    | oject Su     | ımmar    | + :           | 4        |        |            |           |      |            |        |
| REAL | γc                |            |            |           |          |                 |         |                       |            |        |              |            |             |           |              |          |               |          |        |            |           |      | Ħ          |        |

There is no data entry for the "Rolling Average."

The following screen shot below displays the "Rolling Averages". By using the "Scroll" (#21) button above, the "Rolling Average" can be moved within the recorded data.

|    | A             | В          | С        | D        | E       | F       | G       | Н        | 1        | J        | K     | L        | M       | N       | 0        |
|----|---------------|------------|----------|----------|---------|---------|---------|----------|----------|----------|-------|----------|---------|---------|----------|
| 34 |               |            |          |          |         |         |         |          |          |          |       |          |         |         |          |
| 35 |               |            |          |          |         |         | Rol     | lina 5 f | or Plant | F .      |       |          |         |         |          |
| 26 | Polling 5     | Activo     |          |          |         |         | 1.01    | IME      | MEAN     | StDov    | 01    | 011      | DWI     |         |          |
| 27 | Rolling 5     | 111 007    | 111 006  | 111 005  | 11 004  | 11 002  |         | JWF      | MEAN     | SIDEV    | QL    | QU       | PVVL    |         |          |
| 20 | P-LOUNO.      | 1000.02    | 1000 5   | 4004     | 10041   | 1003    |         |          |          |          |       |          |         |         |          |
| 30 | P-LOUTON      | 1009.03    | 0.420    | 0.420    | 0.425   | 0.422   |         | 0.400    | 0.4240   | 0.002404 | 4.20  | 4.20     | 400     |         | OK       |
| 39 | Gmm           | 2.430      | 2.438    | 2.438    | 2.435   | 2.433   |         | 2.429    | 2.4348   | 0.003421 | 4.38  | 4.38     | 100     |         | OK       |
| 40 | GMD,ND        | 2.355      | 2.362    | 2.366    | 2.352   | 2.362   |         | 2.348    | 2.3594   | 0.005727 | 4.19  | 4.19     | 100     |         | 01/      |
| 41 | %Gmm,NI       | 90.6       | 90.8     | 90.6     | 90.4    | 90.9    |         | 90.22    | 90.66    | 0.1949   |       | 1.74     | 100     |         | OK       |
| 42 | %Gmm,ND       | 96.9       | 96.9     | 97.0     | 96.6    | 97.1    |         | 96.64    | 96.9     | 0.1871   | 7.48  | 3.21     | 100     |         |          |
| 43 | VFA           | 78         | 78       | 78       | 76      | 79      |         | 76.6     | 77.8     | 1.095    | 8.04  | 2.01     | 100     |         | OK       |
| 44 | VMA           | 14.0       | 13.8     | 13.6     | 14.1    | 13.8    |         | 14.30    | 13.86    | 0.1949   | 1.85  |          | 100     |         | OK       |
| 45 | %Voids        | 3.1        | 3.1      | 3.0      | 3.4     | 2.9     |         | 3.36     | 3.10     | 0.1871   | 3.21  | 7.48     | 100     |         | OK       |
| 46 | Extracted AC  | 5.2        | 5        | 5.0      | 5.1     | 5.0     |         | 5.20     | 5.06     | 0.0894   | 2.24  | 2.24     | 100     |         | OK       |
| 47 | Comp Temp     | 295        | 295      | 295      | 295     | 295     |         | 295      | 295.0    | 0.0      |       |          |         |         |          |
| 48 |               |            |          |          |         |         |         |          |          |          |       |          |         |         |          |
| 49 | Gradation     |            |          |          |         |         |         | JMF      | MEAN     | StDev    | QL    | QU       | PWL     |         |          |
| 50 | 2" 50         | 100.0      | 100.0    | 100.0    | 100.0   | 100.0   |         | 100.00   | 100.00   | 0.0000   |       |          |         |         |          |
| 51 | 1.5" 37.5     | 100.0      | 100.0    | 100.0    | 100.0   | 100.0   |         | 100.00   | 100.00   | 0.0000   |       |          |         |         |          |
| 52 | 1" 25         | 100.0      | 100.0    | 100.0    | 100.0   | 100.0   |         | 100.00   | 100.00   | 0.0000   |       |          |         |         |          |
| 53 | 3/4" 19       | 100.0      | 100.0    | 100.0    | 100.0   | 100.0   |         | 100.00   | 100.00   | 0.0000   |       |          |         |         | OK       |
| 54 | 1/2" 12.5     | 94.8       | 94.3     | 92.5     | 94.3    | 93.7    |         | 91.90    | 93.92    | 0.8843   | 4.52  | 4.52     | 100     |         | OK       |
| 55 | 3/8" 9.5      | 87.9       | 86.1     | 84.8     | 87.0    | 86.8    |         | 84.66    | 86.52    | 1.1563   | 3.46  | 3.46     | 100     |         | OK       |
| 56 | #4 4.75       | 69.1       | 68.2     | 65.3     | 67.1    | 67.5    |         | 67.98    | 67.44    | 1.4170   | 2.82  | 2.82     | 100     |         |          |
| 57 | #8 2.36       | 53.8       | 54.4     | 50.9     | 53.0    | 53.8    |         | 53.30    | 53.18    | 1.3682   | 2.19  | 2.19     | 100     |         | OK       |
| 58 | #16 1.18      | 36.6       | 37.2     | 35.3     | 35.9    | 36.8    |         | 35.52    | 36.36    | 0.76     | 2.64  | 2.64     | 100     |         |          |
| 59 | #30 0.6       | 25.5       | 26.6     | 25.4     | 25.4    | 26.5    |         | 24,90    | 25.88    | 0.6140   | 3.26  | 3.26     | 100     |         |          |
| 60 | #50 0.3       | 14.4       | 15.1     | 14.8     | 14.3    | 15.5    |         | 14.10    | 14.82    | 0.4970   | 4.02  | 4.02     | 100     |         |          |
| 61 | #100 0.15     | 8.2        | 8.4      | 8.4      | 7.9     | 8.7     |         | 7.96     | 8.32     | 0.2950   | 6.78  | 6.78     | 100     |         |          |
| 62 | #200 0 075    | 5.9        | 5.9      | 6.1      | 5.6     | 6.0     |         | 5.82     | 5.90     | 0.1871   | 3.74  | 3.74     | 100     |         | OK       |
| 63 |               | 0.0        |          |          |         |         |         |          |          |          |       |          |         |         |          |
| 64 | Other Factors | (Informati | onal Too | Is Only) |         |         |         | JME      | MFAN     | StDev    | QI    | QU       | PWI     |         |          |
| 65 | GmbEstND      | 2,338      | 2.340    | 2.346    | 2.329   | 2.339   |         |          | 2.3384   | 0.006107 |       | -        |         |         |          |
| 66 | GmbEst Nma    |            |          |          |         |         |         | 2.365    |          |          |       |          |         |         |          |
| 67 | %Gmm Nmax     |            |          |          |         |         |         | 97.36    |          |          |       |          |         |         |          |
| 68 | Design AC     | 52         | 52       | 52       | 52      | 52      |         |          | 5 20     | 0 0000   |       |          |         |         |          |
| 69 | %Antistrin    | 0.6        | 0.6      | 0.6      | 0.6     | 0.6     |         | 0.60     | 0.60     | 0,0000   |       |          |         |         |          |
| 70 | Meter AC      | 4.3        | 43       | 43       | 43      | 43      |         |          | 4 30     | 0.0000   |       |          |         |         |          |
| 71 | %Crushed      | 96.5       | 95.0     | 16.7     | 97.5    | 95.8    |         | 97.80    | 80.30    | 35 5870  |       |          |         |         |          |
| 72 | Mix Temp      | 300        | 200      | 320      | 315     | 280     |         | 205      | 301.0    | 16.7     |       |          |         |         |          |
| 73 | Cee           | 2 626      | 2 636    | 2 636    | 2 632   | 2 620   |         | 2.625    | 2 632    | 0.004382 |       |          | _       |         |          |
| 74 | Pha           | 2.020      | 2.000    | 2.000    | 2.002   | 2.025   |         | 0.4      | 2.002    | 0.004302 |       |          |         |         |          |
| 75 | Pho           | 1.4        | 4.6      | 4.6      | 4.7     | 4.7     |         | 1.0      | 4.7      | 0.004    |       |          |         |         |          |
| 76 | duct/Doff     | 4.0        | 4.0      | 4.0      | 1 10    | 1 20    |         | 4.0      | 1.26     | 0.0626   |       |          |         |         |          |
| 77 | clopo         | 6.51       | 6.20     | 6.61     | 6.41    | 6.41    |         | 1.22     | 6.45     | 0.0330   |       |          |         |         |          |
| 70 | siope         | 1.0072     | 1 0004   | 1 000    | 1.01    | 1.01    |         | 1.011    | 1 0000   | 0.00100  |       |          |         |         |          |
| 70 | concurración  | 1.0075     | 1.0094   | 1.009    | 1.01    | 1.01    |         | 1.011    | 1.0090   | 0.00109  |       |          |         |         |          |
| 19 |               |            |          |          |         |         |         |          |          |          |       |          |         |         |          |
| 80 |               |            |          |          |         |         | Roll    | ing 10   | for Plan | t        |       |          |         |         |          |
| 81 | Rolling 10    | Active     |          |          |         |         |         |          |          |          |       | MEAN     | StDev   |         |          |
| 82 | P-Lot No.     | 111-007    | 701-006  | 701-005  | 701-004 | 701-003 | 701-002 | Val E    | Val D    | Val C    | Val B |          |         |         |          |
| 83 | Gmm           | 2.430      | 2.438    | 2.438    | 2.435   | 2.433   | 2.436   | 2.434    | 2.438    | 2.427    | 2.424 | 2.4333   | 0.00487 | 7       | OK       |
| 84 | %Voids        | 3.1        | 3.1      | 3.0      | 3.4     | 2.9     | 3.2     | 3.1      | 4.1      | 3.1      | 3.3   | 3.23     | 0.3368  | 0       | OK       |
| 05 |               |            |          |          |         |         |         |          |          |          |       |          | 1       | -       | -        |
|    | • • …         | Validatio  | n Pl     | lant Rep | ort-Val | Plai    | nt P    | lant Mor | nitor N  | lainline | Main  | line Moi | nitor   | Roadway | / Report |
|    |               |            |          |          |         |         |         |          |          |          |       |          |         |         |          |

Plant Monitor

This tab will display F & t analysis for plant data.

# Mainline

- 1. Click "NEW" to start a new roadway lot
- 2. Choose a project from the dropdown. This associates the cores to the project. (Remember, it is possible to have the same lot number on multiple projects. Each project starts with roadway lot #1.)
- 3. Enter Date, from dropdown choose whether method 1 or 2, and enter Roadway Lot #. Depending on choice in #4, it will display "Mainline Lot #" or "Minor Lot #".
- 4. Choosing the mix use in this dropdown, will trigger between Mainline or Minor mix calculations.
- 5. Enter the beginning date and ending date of the mix placement for the lot. This can changed or edited later, using the Scroll (#12) and Submit (#11) buttons.
- 6. The tons for the sublot can be entered in just one block of each sublot or for each core.
- 7. The mix use and location are dropdown choices with the rest of the areas typable entries. The random number entry is for the transverse location. The station number represents the longitudinal location. Each sublot has three acceptance core entries.
- 8. The verification core has the same data fields as the acceptance cores.
- 9. The G<sub>mm</sub> check from a randomly chosen core from the lot is entered here. If the first one fails to verify then two more roadway cores are randomly selected and the G<sub>mm</sub> data is entered here.
- 10. To override the default  $G_{mm}$ , enter the  $G_{mm}$  to be used here.
- 11. After the data for the current session has been entered, click the submit button. This will put the data in the summary tables.
- 12. The "APPEND" button will "PUSH" any added data from this tab to another LaPave file. The intended use of this feature is for data transfer between the contractor and DOTD, the inspector updating the LaPave file at district, or updating files over a network. After clicking this button, the user will be prompted what file to append to. The user will have to navigate to where the second file is to send the new date to. The file can be located on the same computer, a USB stick or over a network.
- 13. Resolution core information is entered in this area.
- 14. G<sub>mm</sub> data derived from resolution cores is entered here.
- 15. The print button will print both the top and bottom of the "Mainline" tab.

#### REMEMBER TO ALWAYS USE THE SAVE FUNCTION OF EXCEL. THE "SUBMIT" BUTTON DOES NOT SAVE THE DATA, IT ONLY PUTS IT IN THE DATA TABLES

The second screen shot is the bottom portion of the "Mainline" tab with the density and statistical data.

| ÷ A                     |                                   | B           | С        | D       | Е       | F        | G       | н                                                                                                    | 1               | J        | К        | L          | М                         | N                | 0                | Р                | Q                | R S        | T                | U             | V          | W                     | ×    | Y    |
|-------------------------|-----------------------------------|-------------|----------|---------|---------|----------|---------|----------------------------------------------------------------------------------------------------|-----------------|----------|----------|------------|---------------------------|------------------|------------------|------------------|------------------|------------|------------------|---------------|------------|-----------------------|------|------|
| 1                       |                                   |             |          |         |         |          | Data fo | r Road                                                                                                    | way             | Mainlii  | ne Lot   |            |                           |                  |                  |                  |                  |            |                  |               | _          |                       |      |      |
| 2 0                     |                                   |             | 4.4      |         |         |          |         |                                                                                                    |                 |          |          |            |                           |                  |                  |                  |                  |            |                  |               |            |                       |      |      |
| 3 2Pro                  | N. H                              | <u>1111</u> | 11       |         | - Flant | H000     | De      | esign level                                                                                                    | 1               |          | Міх Туре | -          |                           | 1                |                  |                  |                  |            |                  |               |            |                       |      |      |
| 4 Proj. I               | Varrel                            |             | A1.      |         | JMF No. | 70       | 1-B     |                                                                                                    |                 |          | Mixuse   | ML-W       | earing                    | 4                |                  |                  |                  | (          |                  | 10.00         | 111        |                       |      |      |
| 5                       | TEL                               | E1313       | 016      |         |         |          |         |                                                                                                    |                 |          |          |            |                           | _                | -                |                  |                  |            | Gmm Man          | ual Override  | 11         |                       |      |      |
| 7 3 Me                  |                                   | 1           | 24C      | 52      | G.      | 2 597    | P       | 94.8                                                                                                    | G               | 2 4 2 9  | i ſ      | Start Date | 4/29                      | /2016            | 1 5              | -                |                  |            |                  |               | <b>J</b>   |                       |      |      |
| 8                       |                                   |             | 71110    | 0.6     | -//     | 2.001    | .,      | 01.0                                                                                                    | <br>G           | JMF Vali | dated    | EndDate    | 5/5/                      | 2016             | <b>1 v</b>       | -                |                  |            |                  |               |            | -                     |      |      |
| 9 Mainline              | Lot #                             | 3           |          |         | Counter | 1        |         |                                                                                                    |                 |          |          |            |                           |                  | -                |                  |                  |            | 1.1              |               | 10.5       |                       | -    | -    |
| 10                      |                                   | -           |          |         |         |          |         |                                                                                                    |                 |          |          |            |                           |                  |                  |                  |                  | 4          |                  |               | <b>a</b> ( | <u> </u>              |      |      |
| 11                      | 6                                 |             | Subl     | ot #A   |         |          | Subl    | ot #B                                                                                                    |                 |          | Sub      | lot #C     |                           |                  | Subl             | ot #D            |                  |            | N 1              | JFW           |            |                       | PEND | ш    |
| 12<br>12 Miul Ian       | A                                 | cc1         | Acc2     | Acc3    | Ver     | Acc1     | Acc2    | Acc3                                                                                                    | Ver             | Acc1     | Acc2     | Acc3       | Ver                       | Acc1             | Acc2             | Acc3             | Ver              |            | · ·              |               |            |                       | LITE |      |
| 14 Station              | 29                                | 1+77        | 256+00   | 234+00  | 259+80  | 301+16   | 285+66  | 252+71                                                                                                    | 294+21          | 240+63   | 217+14   | 184+83     | 204+51                    | Wearing<br>34+71 | Wearing<br>64+43 | 79+63            | Wearing<br>50+58 |            |                  | 2015          |            |                       |      |      |
| 15 Locatio              | n Bi                              | TCL         | RTCL     | RTCL    | 200.00  | RTCL     | LTCL    | LTCL                                                                                                    | 201121          | LTCL     | LTCL     | LTCL       | 201101                    | RTCL             | RTCL             | RTCL             | 00.00            | 12         |                  |               |            |                       | 10   |      |
| 16 Randon               | n 0.                              | 533         | 0.964    | 0.844   | 0.604   | 0.73     | 0.35    | 0.668                                                                                                    | 0.336           | 0.151    | 0.08     | 0.383      | 0.532                     | 0.379            | 0.568            | 0.176            | 0.532            | 14         | $ $ $\leftarrow$ | $\rightarrow$ |            |                       | 12   |      |
| 17 Thickne              | ss 2                              | .50         | 2.50     | 2.50    | 2.09    | 2.38     | 2.00    | 1.88                                                                                                    | 2.04            | 1.96     | 1.84     | 2.15       | 1.77                      | 2.17             | 2.19             | 2.40             | 2.19             |            |                  |               |            |                       |      |      |
| 18 Air<br>19 Water      | 24                                | 41.4        | 2150.2   | 2442.4  | 1709.1  | 1275.9   | 2176.3  | 1843.0                                                                                                    | 1707.5<br>969 E | 1844.1   | 1725.6   | 2174.4     | 1657.0                    | 1919.2           | 2138.5           | 2261.9<br>1307 F | 1902.8           | 44         | 1                |               |            |                       |      |      |
| 20 SSD                  | 24                                | 43.6        | 2152.0   | 2444.6  | 1711.6  | 2246.9   | 2178.2  | 1846.3                                                                                                    | 1709.9          | 1846.0   | 1726.9   | 2175.7     | 1658.1                    | 1921.3           | 2140.0           | 2263.0           | 1903.9           |            | SU SU            | BMIT          |            |                       |      |      |
| 21 Gmb                  | 2.                                | 309         | 2.346    | 2.343   | 2.272   | 2.312    | 2.308   | 2.242                                                                                                    | 2.303           | 2.295    | 2.332    | 2.355      | 2.367                     | 2.304            | 2.362            | 2.367            | 2.357            |            |                  |               |            |                       |      |      |
| 22 Density              | 9                                 | 5.1         | 96.6     | 96.5    | 93.5    | 95.2     | 95.0    | 92.3                                                                                                    | 94.8            | 94.5     | 96.0     | 97.0       | 97.4                      | 94.9             | 97.2             | 97.4             | 97.0             | - 0        | 7                |               | -          | 45                    |      |      |
| 23 Tonnag               | je 10                             | 062         |          |         |         | 1019.5   |         |                                                                                                    |                 | 1040.5   |          |            |                           | 1113.1           |                  |                  |                  |            | D                | DINT          |            | 15                    |      |      |
| 24 P-Lot#               |                                   |             |          |         |         | 8        |         |                                                                                                    |                 |          |          |            |                           |                  |                  |                  |                  |            | I FI             |               |            |                       |      |      |
| 25                      |                                   | 1           | Subl     | ot #F   |         | <u> </u> | Sub     | ot #F                                                                                                    |                 | -        |          |            |                           | Besol            | ution            |                  |                  |            |                  |               |            |                       |      |      |
| 27                      | A                                 | cc1         | Acc2     | Acc3    | Ver     | Acc1     | Acc2    | Acc3                                                                                                    | Ver             |          |          | ●A         | ●B                        | +C               | *D               | ●E               | *F               |            |                  |               |            |                       |      |      |
| 28 MixUse               | We                                | aring       | Wearing  | Wearing | Wearing |          |         |                                                                                                    |                 |          | Mix Use  |            |                           |                  |                  |                  |                  |            |                  |               |            |                       |      |      |
| 29 Station              | 106                               | 5+93        | 133+30   | 23+43   | 122+43  |          |         |                                                                                                    |                 |          | Station  |            |                           |                  |                  |                  |                  |            |                  |               |            |                       |      |      |
| 30 Locatio<br>31 Bandon |                                   | 199         | 0.254    | 0.075   | 0.273   | 1        |         |                                                                                                    |                 |          | Bandor   |            |                           |                  |                  |                  |                  | 12         |                  |               |            |                       |      |      |
| 32 Thickne              | 55 2                              | .24         | 2.13     | 2.24    | 2.36    |          |         |                                                                                                    |                 | т        | hickness |            |                           |                  |                  |                  |                  | 13         |                  |               |            |                       |      |      |
| 33 Air                  | 21                                | 05.6        | 2114.2   | 2085.5  | 2182.5  |          |         |                                                                                                    |                 |          | Air      |            |                           |                  |                  |                  |                  |            |                  |               |            |                       |      |      |
| 34 Water                | 11                                | 33.8        | 1223.8   | 1187.3  | 1256.7  |          |         |                                                                                                    |                 |          | Water    |            |                           |                  |                  |                  |                  |            |                  |               |            |                       |      |      |
| 35 SSD                  | 21                                | 07.3        | 2115.5   | 2087.0  | 2183.8  |          |         |                                                                                                    |                 |          | SSD      |            |                           |                  |                  |                  |                  |            |                  |               |            |                       |      |      |
| 37 Densitu              | - 2.                              | 4.9         | 97.6     | 95.4    | 2.354   |          |         |                                                                                                    |                 | -        | Depsitu  |            |                           |                  |                  |                  |                  |            |                  |               |            |                       |      |      |
| 38 Tonnag               | e 10                              | 71.9        |          | 00.1    |         |          |         |                                                                                                    |                 | -        | Tonnage  |            |                           |                  |                  |                  |                  |            |                  | -             |            |                       |      |      |
| 39 P-Lot#               |                                   |             |          |         |         |          |         |                                                                                                    |                 |          | P-Lot#   |            |                           |                  |                  |                  |                  |            |                  |               |            |                       |      |      |
|                         |                                   |             |          |         |         |          |         |                                                                                                    |                 |          |          |            |                           |                  |                  |                  |                  |            |                  |               |            |                       |      |      |
| 41<br>42 Sublet         |                                   | IC I        | G        | mm Cheo | CK      |          | -       |                                                                                                    |                 | resoluti | on<br>I  |            |                           |                  |                  |                  |                  |            |                  |               |            |                       |      |      |
| 43 Core                 | A                                 | cc1         |          |         | Ava     |          |         | -                                                                                                    |                 | -        |          |            |                           |                  |                  |                  |                  |            |                  | -             |            |                       |      |      |
| 44 Mix                  | 18                                | 34.4        |          |         |         |          |         |                                                                                                    |                 |          |          |            |                           |                  | 11               |                  |                  |            |                  |               |            |                       |      |      |
| 45 Pyc&W                | ater 13                           | 85.8        |          |         |         |          |         |                                                                                                    |                 |          |          |            |                           |                  | 14               |                  |                  |            |                  |               |            |                       |      |      |
| 46 Pyc,Wtr              | 8.M ( 24                          | 69.8        |          |         |         |          | _       |                                                                                                    | _               | _        |          |            |                           |                  |                  |                  |                  |            |                  |               |            |                       |      |      |
| 47 Lore G,              | 2                                 | 445         |          |         | 2       |          |         |                                                                                                    |                 |          |          |            | -                         |                  |                  |                  |                  |            |                  |               |            |                       |      |      |
| 49                      | 0.                                | 010         | <u> </u> |         |         |          | _       |                                                                                                    |                 |          |          |            | -                         |                  |                  |                  |                  |            | -                |               |            |                       |      |      |
| 50 LaPace               | 2013 -13                          | 04.24       |          |         |         |          |         |                                                                                                    |                 |          |          |            |                           |                  |                  | 5                | 23/2015          |            | 1                |               |            |                       |      |      |
| 51                      |                                   |             |          |         |         |          |         |                                                                                                    |                 |          |          |            |                           |                  |                  |                  |                  |            |                  |               |            |                       |      |      |
| 52                      |                                   | _           | _        |         |         |          |         | and the second second second second second second second second second second second second second second second |                 |          | 1.00.00  |            | -                         |                  |                  |                  |                  |            |                  |               |            |                       |      |      |
| 53                      | Data for Roadway Mainline Lot Pay |             |          |         |         |          |         |                                                                                                    |                 |          |          |            |                           |                  |                  |                  |                  |            |                  |               |            |                       |      |      |
| 54                      | -                                 | DI          |          | Dian    |         |          |         | 11                                                                                                    |                 | 1        | A        |            | Andreas Artic and Andreas | De               |                  |                  |                  |            |                  |               | - Com      | and the second second |      |      |
| • •                     | • •••                             | Pla         | ant      | Plant   | ivioni  | tor      | wain    | line                                                                                                    | Mair            | nine M   | vionito  | R          | oadwa                     | ау кер           | on               | Minc             | DT F             | roject Sun | imary            | Plar          | it sum     | mary                  | Pla  | nt v |
| READY                   |                                   |             |          |         |         |          |         |                                                                                                    |                 |          |          |            |                           |                  |                  |                  |                  |            |                  |               |            |                       |      |      |

|     | А             | В         | С            | D       | E      | F   | G         | H       | 1                    | J         | K          | L           | Μ            | N       | 0   | Р          | Q                                                                                                    |
|-----|---------------|-----------|--------------|---------|--------|-----|-----------|---------|----------------------|-----------|------------|-------------|--------------|---------|-----|------------|----------------------------------------------------------------------------------------------------|
| 53  |               |           |              |         |        | D   | ata for R | loadwa  | v Ma                 | inline    | Lot Par    | v           |              |         |     |            |                                                                                                    |
| 54  |               |           |              |         |        |     |           |         | · ·                  |           |            |             |              |         |     |            |                                                                                                    |
| 55  |               | N         | lainline D   | ensity  |        |     |           |         |                      | Mainli    | ne Accent  | anco Donsi  | ty PWI       |         |     |            |                                                                                                    |
| 56  | Mainline      | Ac1       |              | Ac3     | Ver    | Res |           |         | Ac Count             | Mann      | 15         | unce Densi  |              | 2.65    |     |            |                                                                                                    |
| 57  | Sublot #A     | 95.1      | 96.6         | 96.5    | 93.5   |     |           |         | Ac Mean              |           | 95.7       |             |              | 2.00    |     |            |                                                                                                    |
| 58  | Sublot #B     | 95.2      | 95.0         | 92.3    | 94.8   |     |           |         | Ac Stdev             |           | 1 400      |             | PWI          | 100     |     |            |                                                                                                    |
| 59  | Sublot #C     | 94.5      | 96.0         | 97.0    | 97.4   |     |           |         |                      |           |            |             |              |         |     |            |                                                                                                    |
| 60  | Sublot #D     | 94.9      | 97.2         | 97.4    | 97.0   |     |           |         | Mainline I           | Min       | 92         |             |              |         |     |            |                                                                                                    |
| 61  | Sublot #E     | 94.9      | 97.6         | 95.4    | 96.9   |     |           |         |                      | 0/        |            |             | 0            |         |     |            |                                                                                                    |
| 62  | Sublot #F     |           |              |         |        |     |           |         | Рау                  | / %       |            | 10          | 0            |         |     |            |                                                                                                    |
| 63  |               |           |              |         |        |     |           |         |                      |           |            |             |              |         |     |            |                                                                                                    |
| 64  | Method        |           | 1            |         |        |     |           |         |                      |           |            |             |              |         |     |            |                                                                                                    |
| 65  |               |           |              |         |        |     |           |         |                      | Mainli    | ine Resolu | tion Densit | y PWL        |         |     |            |                                                                                                    |
| 66  | Testing Labo  | ratory    | District Lal | b       |        |     |           |         | Res Count            | t         | 0          |             | QL           |         |     |            |                                                                                                    |
| 67  | Ac Count      |           | 15           |         |        |     |           |         | Res Mean             |           |            |             | QU           |         |     |            |                                                                                                    |
| 68  | Ac Mean       |           | 95.7         |         |        |     |           |         | Res Stdev            |           |            |             | PWL          |         |     |            |                                                                                                    |
| 69  | Ac Stdev      |           | 1.400        |         |        |     |           |         |                      |           |            |             |              |         |     |            |                                                                                                    |
| 70  |               |           |              |         |        |     |           |         | Mainline I           | Min       | 92         |             |              |         |     |            |                                                                                                    |
| 71  | Testing Labo  | ratory    | Contractor   |         |        |     |           |         |                      |           |            |             |              |         |     |            |                                                                                                    |
| 72  | Ver Count     |           | 5            |         |        |     |           |         |                      |           |            |             |              |         |     |            |                                                                                                    |
| 73  | Ver Mean      |           | 95.9         |         |        |     |           |         |                      |           |            |             |              |         |     |            |                                                                                                    |
| 74  | Ver Stdev     |           | 1.690        |         |        |     |           |         |                      |           |            |             |              |         |     |            |                                                                                                    |
| 75  |               |           |              |         |        |     |           |         | Mainline I           | _ot #     |            | 3           |              |         |     |            |                                                                                                    |
| 76  | Difference of | Means     | 0.20         |         |        |     |           | -       | Total Tons           | S         |            | 5306        | 6.95         |         |     |            |                                                                                                    |
| 77  | Rolling F & T | Equal     | Yes          |         |        |     |           |         | G <sub>mm</sub>      |           |            | 2.4         | 29           |         |     |            |                                                                                                    |
| 78  |               |           |              |         |        |     |           |         | G <sub>mm</sub> from |           |            | JMF Va      | lidated      |         |     |            |                                                                                                    |
| 79  |               |           |              |         |        |     |           |         | Adjustmer            | nt Factor |            | 1.0         | 00           |         |     |            |                                                                                                    |
| 80  |               |           |              |         |        |     |           |         | Adjusted 1           | Total Tor | IS         | 5306        | . <b>9</b> 5 |         |     |            |                                                                                                    |
| 81  |               |           |              |         |        |     |           |         |                      |           |            |             |              |         |     |            |                                                                                                    |
| 82  |               |           |              |         |        |     |           |         |                      |           |            |             |              |         |     |            |                                                                                                    |
| 83  |               |           |              |         |        |     |           |         |                      |           | Previ      | ous Lot     |              |         |     |            |                                                                                                    |
| 84  |               |           |              |         |        |     |           |         | Lot#                 |           |            |             |              |         |     |            |                                                                                                    |
| 85  |               |           |              |         |        |     |           |         | Mix Use              |           |            |             |              |         |     |            |                                                                                                    |
| 86  |               |           |              |         |        |     |           |         | From                 |           |            |             |              |         |     |            |                                                                                                    |
| 87  |               |           |              |         |        |     |           |         | Pay %                |           |            |             |              |         |     |            |                                                                                                    |
| 88  |               |           |              |         |        |     |           |         |                      |           |            |             |              |         |     |            |                                                                                                    |
| 89  | LaPave 2013   | v13.04.24 |              |         |        |     |           |         |                      |           |            |             |              |         |     |            | 6/29/2016                                                                                                    |
| 90  |               |           |              |         |        |     |           |         |                      |           |            |             |              |         |     |            |                                                                                                    |
| 91  |               |           |              |         |        |     |           |         |                      |           |            |             |              |         |     |            |                                                                                                    |
|     |               | Plant     | Plant N      | Ionitor | Mainli | ne  | Mainline  | Monitor | Roa                  | dway R    | eport      | Minor       | Projec       | t Summa | arv | Plant Su   | mmary                                                                                                    |
|     |               | - Tearre  | - Marine IV  |         |        |     |           |         | nou                  | sinay it  | -porc      |             | . rojec      |         |     | - and - Bu | , and a second second sec |
| RE4 | ADY           |           |              |         |        |     |           |         |                      |           |            |             |              |         |     |            |                                                                                                    |

### Mainline Monitor

The "Mainline Monitor" tab displays the "F & t' statistical information for a JMF.

It can calculate the for cores on a project or for all mainline information entered for a JMF.

- 1. The information populated in the header is from the information displayed on the "Mainline" tab.
- 2. The next area displays the date, Method 1 or 2, which mainline Lot # the data starts with & associated counter in LaPave. The higher the Mainline Lot # chosen on the previous tab (Mainline) the more data is used. The lot chosen to start the data analysis will also move the F & t test through the data set.
- 3. The dropdown choices are all cores or project only cores. The project choice is filtered by which project on the "Mainline" is chosen.
- 4. The statistical data.
- 5. Note to point out that the lot chosen on the "Mainline" tab is where the data analysis starts. F & t only performed on "Mainline" core data.
- 6. Print button to print the displayed data set.

| Proj. No.    |            | H111111      | 1            | Plant    | H000       | Desi       | an level | 1              | Mix Type   | Wearing Cour | se        | 1     |
|--------------|------------|--------------|--------------|----------|------------|------------|----------|----------------|------------|--------------|-----------|-------|
| Proj. Name   |            | LA 1         |              | JMF No.  |            | 111        | Í        |                | Mix use    | ML - We      | earing    | 1     |
| -            |            |              |              | 5        | start Date | 5/5/201    | 6        |                | End Date   | 5/6/2016     |           |       |
| DATE         | 5/12/2     | 2016         |              | -        |            |            | 5        |                |            |              |           |       |
| Method       | 1          |              |              | 2        |            |            |          |                |            |              | 3         |       |
| Starting a   | t Mainline | Lot #        | 4            | _        | Counter    | 2          |          | Level          | All        |              | <b>v</b>  |       |
|              |            |              |              |          |            |            |          |                |            |              |           |       |
|              | Rolling 3  | 0 Accept     | tance        |          |            |            | Rollin   | ng 10 Verifica | ation      |              |           |       |
| Project      | Lot #      | Sublot       | Station      | Density  |            | Project    | Lot #    | Sublot         | Station    | Density      |           | PRINT |
| 1111111      | 4          | #C           | 178+52       | 96.9     |            | H.011560   | 4        | #C             | 130+85     | 96           |           |       |
| 1111111      | 4          | #C           | 156+40       | 96.7     |            | H.011560   | 4        | #B             | 137+18     | 95           |           |       |
| 1111111      | 4          | #C           | 123+24       | 96.8     |            | H.011560   | 4        | #A             | 102+80     | 96.9         |           |       |
| 1111111      | 4          | #B           | 133+08       | 96.3     |            | H.011560   | 3        | #E             | 122+43     | 96.9         |           | 6     |
| 11111        | 4          | #B           | 103+74       | 97.1     |            | H.011560   | 3        | #0             | 204+58     | 97 4         |           |       |
| 111111       | 4          | #D           | 104+27       | 96.2     |            | H 011560   | 3        | #B             | 294+21     | 94.8         |           |       |
| 111111       | 4          | #A           | 91+40        | 92.4     |            | H.011560   | 3        | #A             | 259+80     | 93.5         |           |       |
| 111111       | 4          | #A           | 46+60        | 94.7     |            |            |          |                |            |              |           |       |
| 111111       | 3          | #E           | 23+43        | 95.4     |            |            |          |                |            |              |           |       |
| 111111       | 3          | #E           | 133+30       | 97.6     |            |            |          |                |            |              |           |       |
| 111111       | 3          | #E           | 106+93       | 94.9     |            |            |          |                |            |              | 1         |       |
| 111111       | 3          | #D           | 79+63        | 97.4     |            |            |          |                |            |              | 4         |       |
| 111111       | 3          | #D           | 64+43        | 97.2     |            |            |          | d1             | d2         |              |           |       |
| 111111       | 3          | #D           | 34+/1        | 94.9     |            | Aug 100    |          | Verification   | Acceptance |              |           |       |
| 111111       | 3          | #0           | 217+41       | 97       |            | Averag     | le /     | 1 3752         | 14060      |              |           |       |
| 111111       | 3          | #C           | 240+63       | 94.5     |            | Varian     | Ce.      | 1.8913         | 1.4000     |              |           |       |
| 1111111      | 3          | #B           | 252+71       | 92.3     |            | df         |          | 7              | 23         |              |           |       |
| 1111111      | 3          | #B           | 285+66       | 95       |            |            |          |                |            |              |           |       |
| 1111111      | 3          | #B           | 301+16       | 95.2     |            | F          |          | 0.9            | 568        |              |           |       |
| 1111111      | 3          | #A           | 234+00       | 96.5     |            | F Critic   | al       | 2.4            | 40         |              |           |       |
| 1111111      | 3          | #A           | 256+00       | 96.6     |            | Varianc    | e?       | Eq             | ual        |              |           |       |
| 1111111      | 3          | #A           | 291+//       | 95.1     |            | P(1<=      | ()       | 0.7            | //9        |              |           |       |
|              |            |              |              |          |            | Equal Data | setsr    | 16             | 15         |              |           |       |
|              |            |              |              |          |            |            |          |                |            |              |           |       |
|              |            |              |              |          |            |            |          |                |            |              |           |       |
|              |            |              |              |          |            |            |          |                |            |              |           |       |
|              |            |              |              |          |            |            |          |                |            |              |           |       |
|              |            |              | . Tabat      |          | _          |            |          |                |            |              |           |       |
| hows Main    | ine Lots w | ith "MI -" N | lix lises on | h/**     | 5          |            | -        |                |            |              |           |       |
| notro indiri | LOID W     |              | 00000        | <u> </u> | -          |            |          |                |            |              |           |       |
| Pave 201     | 3 v13.04.2 | 24           |              |          |            |            |          |                |            |              | 6/16/2016 |       |
|              |            |              |              |          |            |            |          |                |            |              |           |       |
|              |            |              |              |          |            |            |          |                |            |              |           |       |

## Roadway Report

This tab produces a summary of roadway data that is project specific.

- 1. Choose the desired project from the dropdown. The associated information will populate.
- 2. The dropdown will filer the information for Mainline, Minor, or Mainline and Minor mix use.
- 3. Summary of roadway core information.
- 4. Print a project summary of roadway data.

| 4                        | В                                       | С                | D                        | E                        | F                | G                     | Н                     | 1        | J           | К           | L                     | M                                          | N                          | 0                             | Р                           | QR             | S           | T              |
|--------------------------|-----------------------------------------|------------------|--------------------------|--------------------------|------------------|-----------------------|-----------------------|----------|-------------|-------------|-----------------------|--------------------------------------------|----------------------------|-------------------------------|-----------------------------|----------------|-------------|----------------|
| 1                        |                                         |                  |                          |                          | _                | Roadwa                | y Summ                | ary Repo | ort         |             |                       |                                            |                            |                               |                             | <u></u>        |             |                |
| 2                        | Н                                       | 011560           |                          | Pla                      | nt H000          |                       | Design leve           | 1        |             | Mix Type    | Wearin                | ng Course                                  |                            |                               |                             |                | _           |                |
| 4<br>5<br>6<br>7         | Some Cont                               | Doe<br>ractor    |                          | 1                        | Show:            | Mainli                | ne only               | 2        |             | JMF MIX USE | ML - V                | vvearing                                   |                            |                               |                             | **lf a         | ny informat | tion is not sł |
| 8<br>9<br>10<br>11<br>12 | Mix Use<br>ML - Wearing<br>ML - Wearing | Method<br>1<br>1 | Acc Mean<br>95.7<br>95.9 | Ver Mean<br>95.9<br>96.0 | 0.2<br>0.1       | Acc PWL<br>100<br>100 | Acc Pay<br>100<br>100 | Res Mean | Res PWL<br> | Res Pay     | Gmm<br>2.429<br>2.429 | Gmm From<br>JMF Validated<br>JMF Validated | Adj Factor<br>1.00<br>1.00 | Total Ton<br>5279.0<br>3177.0 | Adj Ton<br>5279.0<br>3177.0 |                | PRIN        | іт             |
| 13<br>14<br>15           |                                         |                  |                          |                          |                  |                       |                       | 3        |             |             |                       |                                            |                            |                               |                             |                | 4           |                |
| 16<br>17<br>18           |                                         |                  |                          |                          |                  |                       |                       |          |             |             |                       |                                            |                            |                               |                             |                |             |                |
| 20<br>21<br>22           |                                         |                  |                          |                          |                  |                       |                       |          |             |             |                       |                                            |                            |                               |                             |                |             |                |
| 23<br>24<br>25           |                                         |                  |                          |                          |                  |                       |                       |          |             |             |                       |                                            |                            |                               |                             |                | _           |                |
| 26<br>27<br>28           |                                         |                  |                          |                          |                  |                       |                       |          |             |             |                       |                                            |                            |                               |                             |                |             |                |
| 29<br>30<br>31           |                                         |                  |                          |                          |                  |                       |                       |          |             |             |                       |                                            |                            |                               |                             |                |             |                |
| 33<br>34<br>35           |                                         |                  |                          |                          |                  |                       |                       |          |             |             |                       |                                            |                            |                               |                             |                |             |                |
| 36<br>37<br>38           |                                         |                  |                          |                          |                  |                       |                       |          |             |             |                       |                                            |                            |                               |                             |                |             |                |
| 39<br>40                 | ۰ JMF CHE                               | CK Validat       | ion Input                | /alidation               | Plant Report-Val | Plant                 | Plant Monitor         | Mainline | Mainline N  | Aonitor Roa | dway Report           | Minor Proje                                | ect Summary                | Plant Summ                    | nary Plan                   | t Verification | Mainline    | Summary .      |
| READ                     | W .                                     |                  |                          |                          |                  |                       |                       |          |             |             |                       |                                            |                            |                               |                             |                |             |                |

The summary tabs to the right of the "Roadway Report" tab contain the tables for the data entered in previously covered tabs.

# Reporting

Various printouts can be made from the "Reporting" tab. Portions of the reports can be included or omitted with the "Y"/"N" dropdowns.

| Print All               | Check for Latest Version                                                                                                    | Update Material Codes from Server                                                                                                    |  |  |  |  |  |  |
|-------------------------|----------------------------------------------------------------------------------------------------|----------------------------------------------------------------------------------------------------|--|--|--|--|--|--|
| Export for Attachement  | Upload This File to Server                                                                                                    | Import Material Codes from File                                                                                                    |  |  |  |  |  |  |
| Print Design Report     | Y       Dptimum AC and Verification Samples data         Y       Dptimum AC charts         Y       Combined Gradation         N       0.45 Curve         N       Ignition Oven Correction Factors and Verification Gradations         N       LWT Design                                                                                                    | SMM codes updated<br>6/30/2016<br>Export Material Codes to File                                                                                                    |  |  |  |  |  |  |
| Print JMF Report        | N     Lottman Design       Y     JMF Input       Y     JMF       Y     JMF Check                                                                                                    | Image: state state stat               |  |  |  |  |  |  |
| Print Validation Report | Y     Validation Input       Y     Validation Report       Y     Validation Plant Report                                                                                                    |                                                                                                    |  |  |  |  |  |  |
| Print Plant Report      | Y     Plant       Y     Plant Monitor                                                                                                    |                                                                                                    |  |  |  |  |  |  |
| Print Roadway Report    | Y     Roadway Report       Y     Mainline       Y     Mainline Monitor       Y     Minor                                                                                                    | Image: state state stat               |  |  |  |  |  |  |
| Import All              | Image: Constraint of the sector of the sector of the se | Image: constraint of the sector of the sector of the se |  |  |  |  |  |  |
| Admin / Unlocked        |                                                                                                    |                                                                                                    |  |  |  |  |  |  |
| Instructions Reporting  | Material Setup Project Optimum AC Test Result                                                                                                    | s Comp. Grad. and FAA Input Mois 🕂                                                                                                    |  |  |  |  |  |  |

#### **DOTD Roadway Duties**

Check roadway equipment. Check tack rate. Get haul tickets. Check temperature of mix. Check yield. Choose locations for cores using random numbers. Send acceptance and resolution cores to District Lab; GPC core to Matlab Complete roadway report. Observe contractor's daily profiler set-up procedures, take IRI results.

#### Mainline Lots (92.0 min Density)7500 LF Sublots37,500 LF Lots

Travel lane base, binder and wearing; ramps > 300', interstate accel/decel lanes, turn lanes.

Take 3 Acceptance cores per sublot = 15 per lot. (To District Lab)

Take 1 Verification core per sublot = 5 per lot. (To Plant)

Take 1 Resolution core per sublot = 5 per lot. (To District Lab)

|                | Mainline Roadway Cores 37,500 LF LOT |         |      |       |         |      |       |       |      |       |         |      |      |      |
|----------------|--------------------------------------|---------|------|-------|---------|------|-------|-------|------|-------|---------|------|------|------|
| 7500 LF SUBLOT |                                      |         | 7500 | LF SU | BLOT    | 7500 | LF SU | BLOT  | 7500 | LF SU | BLOT    | 7500 | BLOT |      |
| A1             | A2                                   | A3      | A4   | A5    | A6      | A7   | A8    | A9    | A10  | A11   | A12     | A13  | A14  | A15  |
| Core           | Core                                 | Core    | Core | Core  | Core    | Core | Core  | Core  | Core | Core  | Core    | Core | Core | Core |
|                |                                      |         |      |       |         |      |       |       |      |       |         |      |      |      |
| V1 Core        |                                      | V2 Core |      |       | V3 Core |      |       | V4 Co | re   |       | V5 Core |      |      |      |
| R1 Core        |                                      | R2 Co   | re   |       | R3 Co   | re   |       | R4 Co | re   |       | R5 Core |      |      |      |

For sublots < 7500 LF, take a minimum of 3 cores. (For < 250 tons, PE decides.)

Minor Lots (90.0 min Density) 1000 Ton Lots - Bike paths, crossovers, detour roads, leveling > 1.5" thick, parking lots, shoulders > 4' wide, ramps < 300', patching, and widening > 2.5'. Take 3 minor cores per lot. (To District Lab) (For < 250 tons, PE decides.)

| Minor Mix Cores 1000 TON LOT |          |                   |  |  |  |  |  |  |  |  |  |
|------------------------------|----------|-------------------|--|--|--|--|--|--|--|--|--|
| 333 TONS                     | 333 TONS | 334 T <i>O</i> NS |  |  |  |  |  |  |  |  |  |
| M1 Core                      | M2 Core  | M3 Core           |  |  |  |  |  |  |  |  |  |

Minor without density requirements – curbs, driveways, guardrail widening, islands, joint repair, spot leveling, medians, tapers, turnouts and shoulders  $\leq$  4' paved with the roadway. (For < 250 tons, PE decides.)

Take 3 cores per project for Gmm verification. (To District Lab)

**PROJECT** --- Take 1 GPC core for asphalt cement verification (To Matlab)